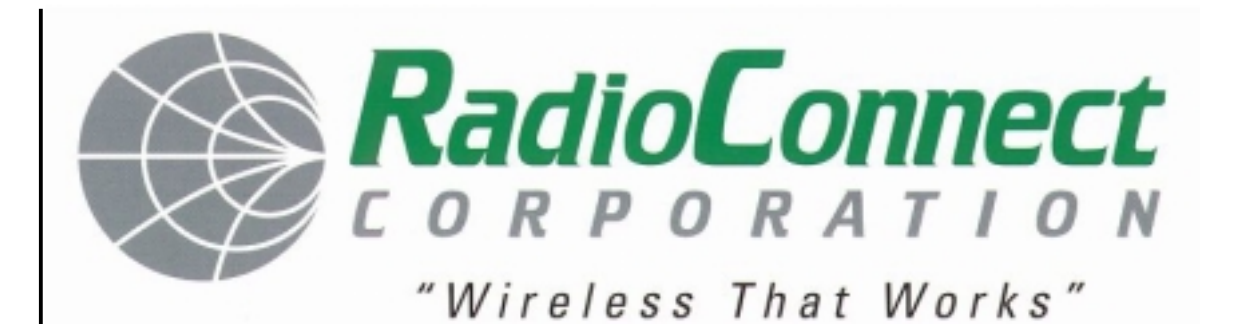

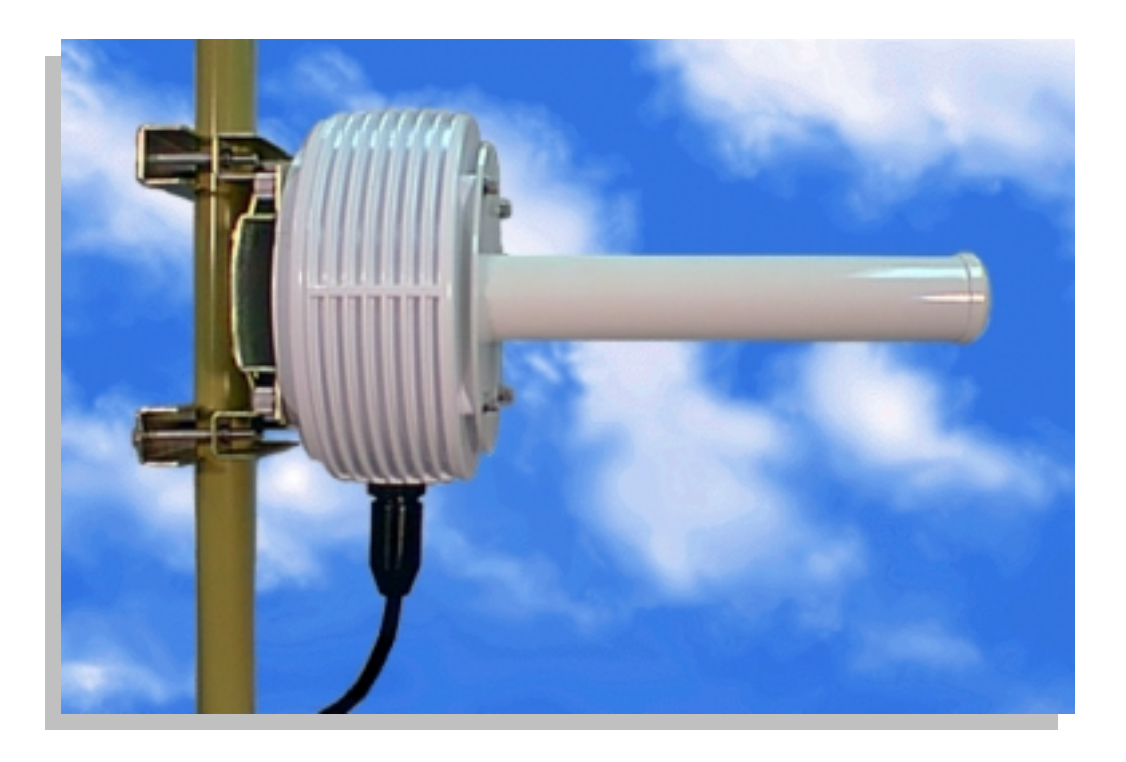

## Including:

- System Description
- Installation
- Operation
- Troubleshooting

RadioWire®

Wireless Internet Service Link

## **User's Manual**

DRAFT

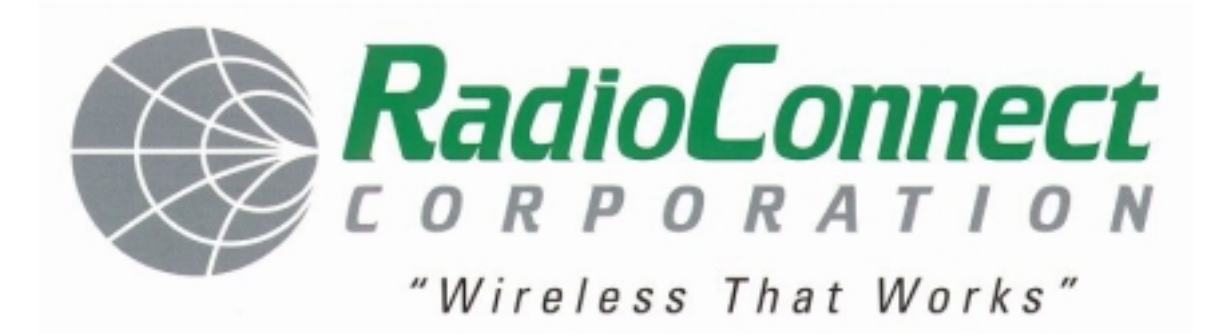

# RadioWire®

Wireless Internet Service Link

## **User's Manual**

RadioConnect Corporation 3521 W. Lomita Blvd., Suite 201 Torrance, CA 90505 Tel: (310) 891-2900 Fax: (310) 891-2922 Internet: http://www.radioconnect.com/

P/N 950-0002-00

Rev. [DRAFT] 3-22-99

#### DRAFT

DRAFT

#### All Rights Reserved

Copyright 1998 RadioConnect Corporation, World Rights Reserved

RadioConnect Corporation provides this document "as is," without warranty of any kind, either expressed or implied, including, but not limited to the implied warranties of merchantability and fitness for a particular purpose. RadioConnect Corporation may make changes and improvements to the product described in this manual at any time and without notice. RadioConnect Corporation assumes no responsibility for its use, nor any infringements of patents or other rights of third parties that would result.

This document could contain technical inaccuracies or typographical errors. Periodic changes are made to the information contained herein. These changes will be incorporated into new editions of the manual.

#### Disclaimers

#### Product Compatibility

Although many different communications products and networks have been tested with this product, RadioConnect makes no claim of compatibility between its products and other vendor's equipment. The user has the responsibility to thoroughly evaluate this product's performance in his/her communications environment.

#### <u>Safety</u>

General safety precautions must be followed during all aspects of the operation of this product. Failure to follow these precautions or specific warnings in this manual willfully violates integrity of the design, manufacture, and intended use of the product. RadioConnect Corporation assumes no liability for the customer's failure to comply with these requirements.

The product must be grounded. An ungrounded unit poses an unnecessary electrical shock risk.

There are no user maintainable or adjustable components inside this product. The cover should not be removed by anyone other than authorized RadioConnect service personnel.

Installing substitute parts or performing any unauthorized modifications to the Wireless Internet Service Link (WISL) constitutes a violation of the warranty. If the product needs repair, contact the Customer Service Department at RadioConnect to obtain a Return Material Authorization (RMA) number before returning the unit.

#### Tower Construction

Local zoning and tower construction regulations must be followed when installing the WISL unit. Commonly, permits must be obtained before tower installation begins. For additional information, check with your local zoning and aviation authorities.

#### **Exportability**

Wireless Internet Service Link products are subject to the export and re-export regulations of the U.S. government. No WISL product may be exported or re-exported in violation of the applicable regulations. Contact RadioConnect Corporation for further information about export regulations.

#### Criticality

The Wireless Internet Service Link is not intended for life-critical situations, or as a critical component in a life support system or device.

#### Trademark Acknowledgments

RadioWire and RadioConnect are registered trademarks of RadioConnect Corporation. Wireless Internet Service Link and WISL are trademarks of RadioConnect Corporation. All other product names mentioned herein are used for identification purposes only, and may be the trademarks or registered trademarks of their respective companies.

#### **Regulatory Approvals**

All components used in the Wireless Internet Service Link are certified to meet the following specifications:

FCC: Part15, Class B

UL Declaration of Conformity (pending)

#### **FCC Statement**

This equipment has been tested and found to comply with the limits for a Class B digital device, pursuant to part 15 of the FCC Rules. These limits are designed to provide reasonable protection against harmful interference in a residential installation. This equipment generates, uses and can radiate radio frequency energy and if not installed and used in accordance with the instructions, may cause harmful interference to radio communications. However, there is no guarantee that interference will not occur in a particular installation. If this equipment does cause harmful interference to radio or television reception, which can be determined by turning the equipment off and on, the user is encouraged to try to correct the interference by one or more of the following measures:

- Reorient or relocate the receiving antenna.
- Increase the separation between the equipment and receiver.
- Connect the equipment into an outlet on a circuit different from that to which the receiver is connected.
- Consult the dealer or an experienced radio/TV technician for help.

This equipment has been certified to comply with the limits for a class B computing device pursuant to FCC Rules. In order to maintain compliance with FCC regulations, shielded cables must be used with this equipment. Operation with non-approved equipment or unshielded cables is likely to result in interference to radio and TV reception. The user is cautioned that changes and modifications made to the equipment without the approval of the manufacturer could void the user's authority to operate this equipment.

#### FCC Maximum Permissible Exposure Guidelines

In 1996, the FCC adopted new guidelines for evaluating environmental effects of RF emissions. The set limits for Maximum Permissible Exposure (MPE) to RF energy in the 2.4 GHz band, where the RadioWire Modem operates, is set at 5 mW/cm<sup>2</sup> for Occupational/Controlled Exposures and 1 mW/cm<sup>2</sup> for General Population/Uncontrolled Exposure. Occupational/Controlled limits apply in situations where persons are exposed as a consequence of their employment, provided that those persons are fully aware of the potential for exposure and can exercise control of their exposure. Uncontrolled Exposure applies to situations where the general public may be exposed and may not be fully aware of the potential for exposure or can not exercise control over their exposure.

The RadioWire Modem (RWM) should be installed by a competent technical person who understands the potential for exposure and can exercise proper judgement during the installation of this product.

Radio Connect Corporation (RCC) recommends that the RWM be installed in a location where members of the general population cannot walk into the direct RF path or touch the antenna. This is necessary both to ensure a reliable connection and to avoid unnecessary exposure to RF emissions.

RCC recommends that the installation of the RadioWire Equipment is done with the equipment off to eliminate the risk of unnecessary exposure to RF energy. When fine tuning the direction of the antenna, keep your RF exposure time to a minimum if you need to place hands or other body parts in locations listed in the special cases below. Normal installation of this product is possible without exposure to RF levels in excess of MPE limits for Controlled Exposure.

With installation per RCC recommendations, the RadioWire Modem does not generate power density levels in excess of the MPE Limits for General Population/Uncontrolled Exposure. Be aware of the situations where the limits for Occupational/Controlled Exposures are approached or exceeded. These are:

- Maximum Permissible Exposure (MPE) limits for Uncontrolled Exposure is exceeded for distances closer than 22.4 cm (9 inches) from the helical antenna within the 35° beamwidth.
- MPE limits for Controlled Exposure is exceeded for distances closer than 10 cm (4 inches) from the helical antenna within the 35° beamwidth.
- MPE limits for Controlled Exposure can be exceeded in the area between the reflecting surface of both the 0.6m and 1m dish and the actively radiating antenna.
- For the 0.6 meter dish, the MPE limits for Uncontrolled Exposure is exceeded on the reflecting surface of the dish.

As noted above, RCC recommends that this equipment be installed so these situations are not generally possible.

#### **Reader Response**

We at RadioConnect encourage you to respond to our products and documentation. Submit your comments, suggestions, and ideas to improve our product to:

RadioConnect Corporation 3521 W. Lomita Blvd., Suite 201 Torrance, CA 90505, U.S.A.

Tel: (310) 891-2900 Fax: (310) 891-2922 Internet: http://www.radioconnect.com E-mail: info@radioconnect.com

## **Table of Contents**

|   | All Rights Reserved<br>Disclaimers<br>Trademark Acknowledgments<br>Regulatory Approvals<br>FCC Statement<br>FCC Maximum Permissible Exposure Guidelines<br>Reader Response                                                                                                    | i<br>ii<br>ii<br>ii<br>ii<br>ii                                                                                                    |
|---|----------------------------------------------------------------------------------------------------|----------------------------------------------------------------------------------------------------|
| 1 | INTRODUCTION                                                                                                    | 1-1                                                                                                    |
|   | 1.1 WIRELESS INTERNET SERVICE LINK (WISL) FEATURES                                                                                                    | 1-1                                                                                                    |
|   | 1.2 UNPACKING YOUR SYSTEM                                                                                                    | 1-2                                                                                                    |
| 2 | SYSTEM DESCRIPTION                                                                                                    | 2-1                                                                                                    |
|   |                                                                                                    | 2-1                                                                                                    |
|   | 2.1.1 Alianment Indicators                                                                                                    | 2-1                                                                                                    |
|   | 2.1.2 Antenna                                                                                                    | 2-2                                                                                                    |
|   | 2.1.3 Mounting Bracket                                                                                                    | 2-2                                                                                                    |
|   | 2.1.4 RWM-to-NIM Cable                                                                                                    | 2-2                                                                                                    |
|   | 2.2 NETWORK INTERFACE MODULE                                                                                                    | 2-6                                                                                                    |
|   | 2.2.1 Rear Panel Connectors                                                                                                    | 2-6                                                                                                    |
|   | 2.2.2 FIORT Parter Display and Indicators                                                                                                    | 2-7                                                                                                    |
|   |                                                                                                    | 2-0                                                                                                    |
| 3 | INSTALLATION                                                                                                    | 3-1                                                                                                    |
| Č |                                                                                                    |                                                                                                    |
| Ŭ | 3.1 System Installation Kit                                                                                                    | 3-1                                                                                                    |
| Ū | 3.1 SYSTEM INSTALLATION KIT                                                                                                    | 3-1<br>3-1                                                                                                    |
| Ū | <ul> <li>3.1 System Installation Kit</li></ul>                                                                                                    | 3-1<br>3-1<br>3-3                                                                                                    |
| Ū | <ul> <li>3.1 SYSTEM INSTALLATION KIT</li></ul>                                                                                                    | 3-1<br>3-1<br>3-3<br>3-5                                                                                                    |
| U | <ul> <li>3.1 SYSTEM INSTALLATION KIT</li></ul>                                                                                                    | 3-1<br>3-1<br>3-3<br>3-5<br>3-5<br>3-5                                                                                                    |
|   | <ul> <li>3.1 SYSTEM INSTALLATION KIT</li></ul>                                                                                                    | 3-1<br>3-3<br>3-5<br>3-5<br>3-5<br>3-5<br>3-6                                                                                                    |
|   | <ul> <li>3.1 SYSTEM INSTALLATION KIT</li></ul>                                                                                                    | 3-1<br>3-3<br>3-5<br>3-5<br>3-5<br>3-6<br>3-6                                                                                                    |
|   | <ul> <li>3.1 SYSTEM INSTALLATION KIT</li></ul>                                                                                                    | 3-1<br>3-3<br>3-5<br>3-5<br>3-5<br>3-6<br>3-6<br>3-7                                                                                                    |
|   | <ul> <li>3.1 SYSTEM INSTALLATION KIT</li></ul>                                                                                                    | 3-1<br>3-3<br>3-5<br>3-5<br>3-5<br>3-6<br>3-6<br>3-7<br>3-7                                                                                                    |
|   | <ul> <li>3.1 SYSTEM INSTALLATION KIT</li></ul>                                                                                                    | 3-1<br>3-3<br>3-5<br>3-5<br>3-5<br>3-6<br>3-6<br>3-7<br>3-7<br>3-7                                                                                                    |
|   | <ul> <li>3.1 SYSTEM INSTALLATION KIT</li></ul>                                                                                                    | 3-1<br>3-3<br>3-5<br>3-5<br>3-5<br>3-6<br>3-6<br>3-7<br>3-7<br>3-7<br>3-7                                                                                                    |
|   | <ul> <li>3.1 SYSTEM INSTALLATION KIT</li></ul>                                                                                                    | 3-1<br>3-3<br>3-5<br>3-5<br>3-5<br>3-6<br>3-7<br>3-7<br>3-7<br>3-7<br>3-7                                                                                                    |
|   | <ul> <li>3.1 SYSTEM INSTALLATION KIT</li></ul>                                                                                                    | 3-1<br>3-3<br>3-5<br>3-5<br>3-5<br>3-6<br>3-6<br>3-7<br>3-7<br>3-7<br>3-7<br>3-7<br>3-7                                                                                                    |
|   | 3.1       SYSTEM INSTALLATION KIT         3.2       INSTALLATION PROCEDURE.         3.3       CONFIGURING YOUR SYSTEM         3.4       RADIO CONFIGURATION PARAMETERS.         3.4.1       Frequency Channel.         3.4.2       Master/Slave Status         3.4.3       Synchronization Generator         3.4.4       Transmit Power Level         3.4.5       Pseudo-Random Spreading Code         3.5       NIM CONFIGURATION PARAMETERS.         3.5.1       Type         3.5.2       Clock Polarity (Serial only)         3.5.3       User Mode (Serial only)         3.5.4       Radio ID         3.6       PRE-INSTALLATION TESTING         3.6       1         3.6       1         3.6       1                                                                                                    | 3-1<br>3-3<br>3-5<br>3-5<br>3-5<br>3-5<br>3-5<br>3-5<br>3-5<br>3-7<br>3-7<br>3-7<br>3-7<br>3-7<br>3-7<br>3-7<br>3-7<br>3-8<br>3-10                                                                                                 |
|   | 3.1       SYSTEM INSTALLATION KIT         3.2       INSTALLATION PROCEDURE         3.3       CONFIGURING YOUR SYSTEM         3.4       RADIO CONFIGURATION PARAMETERS         3.4.1       Frequency Channel         3.4.2       Master/Slave Status         3.4.3       Synchronization Generator         3.4.4       Transmit Power Level         3.4.5       Pseudo-Random Spreading Code         3.5       NIM CONFIGURATION PARAMETERS         3.5.1       Type         3.5.2       Clock Polarity (Serial only)         3.5.3       User Mode (Serial only)         3.5.4       Radio ID         3.6       PRE-INSTALLATION TESTING         3.6.1       Troubleshooting         3.7       INSTALLING THE RADIOWIRE MODEM                                                                                                    | 3-1<br>3-3<br>3-5<br>3-5<br>3-5<br>3-5<br>3-5<br>3-5<br>3-5<br>3-7<br>3-7<br>3-7<br>3-7<br>3-7<br>3-7<br>3-7<br>3-8<br>3-10<br><b>10</b><br><b>10</b><br><b>10</b><br><b>10</b><br><b>10</b><br><b>10</b><br><b>10</b><br><b>1</b> |
|   | 3.1       SYSTEM INSTALLATION KIT         3.2       INSTALLATION PROCEDURE                                                                                                    | 3-1<br>3-3<br>3-5<br>3-5<br>3-5<br>3-6<br>3-7<br>3-7<br>3-7<br>3-7<br>3-7<br>3-7<br>3-7<br>3-7<br>3-7<br>3-7                                                                                                    |
|   | 3.1       SYSTEM INSTALLATION KIT         3.2       INSTALLATION PROCEDURE.         3.3       CONFIGURING YOUR SYSTEM         3.4       RADIO CONFIGURATION PARAMETERS.         3.4.1       Frequency Channel.         3.4.2       Master/Slave Status         3.4.3       Synchronization Generator         3.4.4       Transmit Power Level         3.4.5       Pseudo-Random Spreading Code         3.4.5       Pseudo-Random Spreading Code         3.5.1       Type         3.5.2       Clock Polarity (Serial only)         3.5.3       User Mode (Serial only)         3.5.4       Radio ID         3.6       PRE-INSTALLATION TESTING         3.6.1       Troubleshooting         3.7.1       Attaching the RWM and Antenna to the Pole         3.7.2       Cable Installation                                                                                                  | 3-1<br>3-3<br>3-5<br>3-5<br>3-5<br>3-6<br>3-7<br>3-7<br>3-7<br>3-7<br>3-7<br>3-7<br>3-7<br>3-7<br>3-7<br>3-7                                                                                                    |
|   | 3.1       SYSTEM INSTALLATION KIT         3.2       INSTALLATION PROCEDURE.         3.3       CONFIGURING YOUR SYSTEM         3.4       RADIO CONFIGURATION PARAMETERS.         3.4.1       Frequency Channel.         3.4.2       Master/Slave Status         3.4.3       Synchronization Generator         3.4.4       Transmit Power Level         3.4.5       Pseudo-Random Spreading Code         3.4.5       Pseudo-Random Spreading Code         3.5.1       Type         3.5.2       Clock Polarity (Serial only)         3.5.3       User Mode (Serial only)         3.5.4       Radio ID         3.5.7       INSTALLATION TESTING         3.6.1       Troubleshooting         3.7.1       Attaching the RWM and Antenna to the Pole         3.7.2       Cable Installation         3.8       INSTALLING THE NETWORK INTERFACE MODULE                                          | 3-1<br>3-3<br>3-5<br>3-5<br>3-5<br>3-6<br>3-7<br>3-7<br>3-7<br>3-7<br>3-7<br>3-7<br>3-7<br>3-7<br>3-7<br>3-10<br><b>ned.</b><br>3-11<br>3-11<br>3-14                                                                               |
|   | 3.1       SYSTEM INSTALLATION KIT         3.2       INSTALLATION PROCEDURE         3.3       CONFIGURING YOUR SYSTEM         3.4       RADIO CONFIGURATION PARAMETERS         3.4.1       Frequency Channel         3.4.2       Master/Slave Status         3.4.3       Synchronization Generator         3.4.4       Transmit Power Level         3.4.5       Pseudo-Random Spreading Code         3.5       NIM CONFIGURATION PARAMETERS         3.5.1       Type         3.5.2       Clock Polarity (Serial only)         3.5.3       User Mode (Serial only)         3.5.4       Radio ID         3.6       PRE-INSTALLATION TESTING         3.6.1       Troubleshooting         3.7.1       Attaching the RWM and Antenna to the Pole         3.7.2       Cable Installation         3.8       INSTALLING THE NETWORK INTERFACE MODULE         3.8.1       Electrical Requirements | 3-1<br>3-3<br>3-5<br>3-5<br>3-5<br>3-5<br>3-5<br>3-5<br>3-5<br>3-5<br>3-5                                                                                                    |
|   | 3.1       SYSTEM INSTALLATION KIT         3.2       INSTALLATION PROCEDURE         3.3       CONFIGURING YOUR SYSTEM         3.4       RADIO CONFIGURATION PARAMETERS         3.4.1       Frequency Channel         3.4.2       Master/Slave Status         3.4.3       Synchronization Generator         3.4.4       Transmit Power Level         3.4.5       Pseudo-Random Spreading Code         3.5       NIM CONFIGURATION PARAMETERS         3.5.1       Type         3.5.2       Clock Polarity (Serial only)         3.5.3       User Mode (Serial only)         3.5.4       Radio ID         3.6       PRE-INSTALLATION TESTING         3.6.1       Troubleshooting         3.7.1       Attaching the RWM and Antenna to the Pole         3.7.2       Cable Installation         3.8.1       Electrical Requirements         3.9       ANTENNA ALIGNMENT PROCEDURE             | 3-1<br>3-3<br>3-5<br>3-5<br>3-5<br>3-5<br>3-7<br>3-7<br>3-7<br>3-7<br>3-7<br>3-7<br>3-7<br>3-7<br>3-7<br>3-7                                                                                                    |

|               | 4-17                                                           |
|---------------|----------------------------------------------------------------|
| rion Utility  |                                                                |
|               |                                                                |
| e Power Level |                                                                |
| PANEL LCD     | 4-17                                                           |
| OOTING        | 4-18                                                           |
| SUPPORT       | 4-19                                                           |
|               | ION UTILITY<br>e Power Level<br>PANEL LCD<br>DOTING<br>SUPPORT |

| NDIX A TECHNICAL SPECIFICATIONS - RADIOWIRE MODEM             | A-1   |
|---------------------------------------------------------------|-------|
| NDIX B TECHNICAL SPECIFICATIONS - WISL NETWORK INTERFACE MODU | LEB-1 |
| NDIX C LINK CONFIGURATION WORKSHEET                           | C-1   |
| NDIX D NETWORK INTERFACE SPECIFICATION (SERIAL)               | D-1   |
| NDIX E NETWORK INTERFACE SPECIFICATION (ETHERNET)             | E-1   |
| NDIX F RWM-TO-NIM CABLE SPECIFICATION                         | F-1   |

## 1 Introduction

This manual is intended for use by installers, network engineers, network administrators or other individuals who have the responsibility for installing, configuring and operating RadioConnect<sup>®</sup> Wireless Internet Service Link (WISL) systems. It provides unpacking instructions, a detailed description of system components, configuration and installation procedures, as well as operating and troubleshooting guidelines.

The manual assumes that link Configuration Worksheets are available that were previously prepared under the guidelines provided in the:

• RadioWire<sup>®</sup> System Overview and Planning Manual (P/N 950-0001-00)

If Configuration Worksheet(s) have not been prepared, we strongly recommend that you do so before proceeding.

#### 1.1 Wireless Internet Service Link (WISL) Features

Your RadioConnect WISL systems offer the following features and capabilities:

- Spread-spectrum operation in the 2.4000 2.4835 GHz (S-Band) frequency range.
- > 256 kbps full-duplex user-data throughput.
- > Up to 20-mile (32-km) range.
- > Three different antenna choices depending on range and path requirements.
- > Patented direct sequence encoding, with a code sequence length of 32,768 chips.
- > More than 16,000 unique software-selectable pseudo-random spreading codes.
- > Patented end-to-end synchronization over the airwaves, for 'coherent' networking.
- > Circularly polarized antennas, for substantial attenuation of multipath interference.
- > Automatic error correction across the link, transparent to the user's protocol.
- > Typical cold-start signal acquisition time of 10.5 sec. in each direction.
- > Built-in signal quality and signal strength indicators, for antenna alignment.
- Small and lightweight.
- > No antenna feedline so no feedline loss.
- > Choice of Ethernet bridge, or serial synchronous user interfaces available.
- > Master transmit synchronization among co-located units.
- > Five selectable channels within the operating band (three non-overlapping).
- > Repeater capability for expanded coverage.

#### 1.2 Unpacking Your System

Carefully inspect the packages containing your new system as soon as they arrive. Make sure there are no signs of poor handling or abuse. Look for damaged corners, holes or wrinkles in the packaging. All of the equipment was carefully inspected before leaving the factory. Report any shipping damage immediately to the delivery company.

Verify that you received the following items, which are illustrated in Figure 1-1 (with the exception of the floppy disk and manual):

- RadioWire Modem (RWM)
- Pole mounting bracket
- Antenna <u>one</u> of the three different models shown, as ordered
- RWM-to-NIM cable length as specified in your order
- Network Interface Module (NIM)
- NIM-to-NIM synchronization cable
- AC power cord
- Configuration software on floppy disk
- User's Manual

If any items are missing, please contact the reseller from whom you purchased the system, and notify them of the discrepancy.

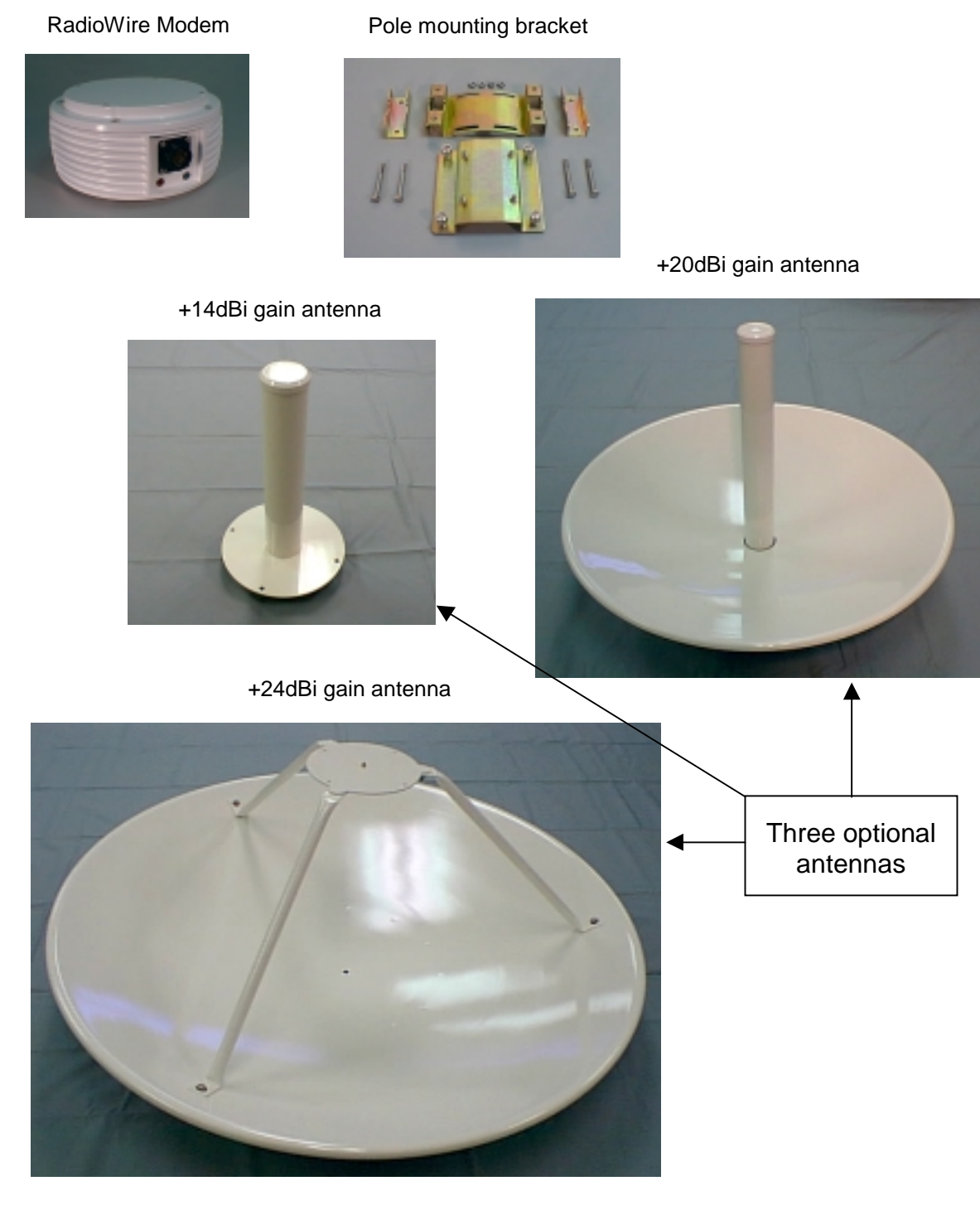

RWM-to-NIM cable

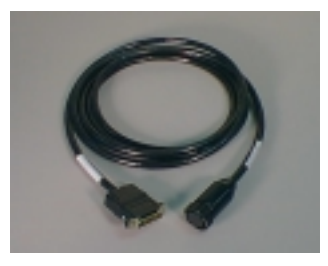

Sync cable, NIM, and power cord

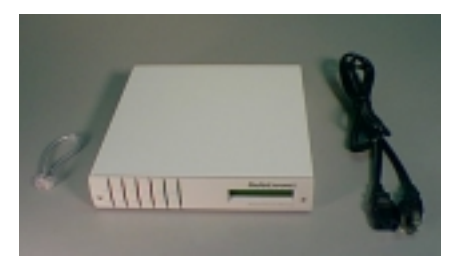

Figure 1-1. WISL System Hardware Components

## 2 System Description

#### 2.1 RadioWire Modem

The RadioWire Modem is housed in a cast aluminum casing designed to withstand severe weather conditions. It contains no parts that require user access, and should not be opened by anyone except RadioConnect's authorized service personnel.

#### 2.1.1 Alignment Indicators

Two alignment indicators are inset into the underside of the RWM case for ease of viewing from a distance and in bright sunlight. These indicators are light emitting diodes (LEDs) - one green, and one red:

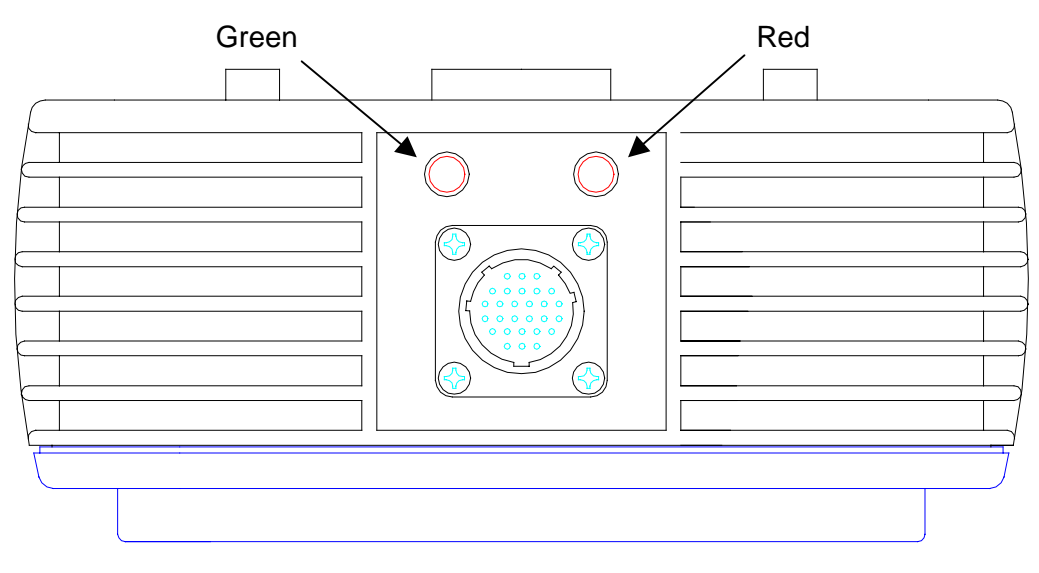

Figure 2-1. Alignment Indicator LEDs

The indicator lights have the following functions:

Green = Received Signal Level/Acquisition

After signal acquisition, this green LED flashes at a rate proportional to the signal level. Low signal levels will cause a slow blinking, while higher levels will cause the blink rate to increase. At very high levels, the LED to appear to be on continuously.

#### Red = Packet error:

Indicates the occurrence of a link level error. The flash rate matches the rate at which packet errors occur. Unless link error correction has been disabled, automatic error correction is performed by the modem.

#### 2.1.2 Antenna

Figures 2-3 through 2-5 provide details of the three antenna types available with the RWM. It is not necessary to use the same type of antenna at the two ends of a link. The actual combination depends on the range required. Table 2-1 shows the range capabilities of each possible combination in free space conditions, assuming that a link margin of at least 25 dB is pre-requisite. Note that the upper limit of 20 miles is governed by protocol constraints, and not by the antenna gain.

|           | Helical                                                       | 0.6m dish                                       | 1.0m dish                                       |
|-----------|---------------------------------------------------------------|-------------------------------------------------|-------------------------------------------------|
| Helical   | Range: <i>5 miles (8 km)</i><br>Link margin: <i>25.7 dB</i>   |                                                 |                                                 |
| 0.6m dish | Range: <i>10 miles (16 km)</i><br>Link margin: <i>25.7 dB</i> | Range: 20 miles (32 km)<br>Link margin: 25.7 dB |                                                 |
| 1.0m dish | Range: <i>16 miles (26 km)</i><br>Link margin: <i>25.5 dB</i> | Range: 20 miles (32 km)<br>Link margin: 29.7 dB | Range: 20 miles (32 km)<br>Link margin: 33.7 dB |

#### Table 2-1. Range and Link Margin with Different Antenna Combinations

#### 2.1.3 Mounting Bracket

RadioConnect antenna mounting brackets are designed to allow tilting in the vertical plane, to accommodate elevation differences between the RWM units at the two ends of a link. This capability is especially useful for relatively short links. The brackets are calibrated with tilt angles above and below horizontal. Once the RadioWire Modems have been installed and aligned with each other, and the brackets firmly locked in their optimum positions, you should record the tilt angles read from the mounting brackets, in your Configuration Worksheet.

#### 2.1.4 RWM-to-NIM Cable

The cable that runs between the roof-mounted RWM and the in-building NIM is a special serial cable that carries low voltage power up to the RWM, as well as carrying data between the units. This cable is offered in standard lengths from 25 feet to 200 feet, and in two different fire-resistance ratings - standard or plenum-rated. Custom lengths are also available to special order. Check that the lengths of the cables you receive match your order, and if there is any discrepancy, notify your reseller as soon as possible.

The standard PVC cable is satisfactory for use in vertical wall cavities and shafts, while plenum-rated cable is required for routing through under-floor plenum space. In either case, the cable is supplied as a kit, with the connector not installed at one end in order to facilitate feeding the cable between the RWM and NIM. The connector for attachment to the RWM is molded on to the cable, while the DB-25 for attachment to the NIM is not installed. Instead, the open end of the cable has a sleeve on it, as shown in Figure 2-2.

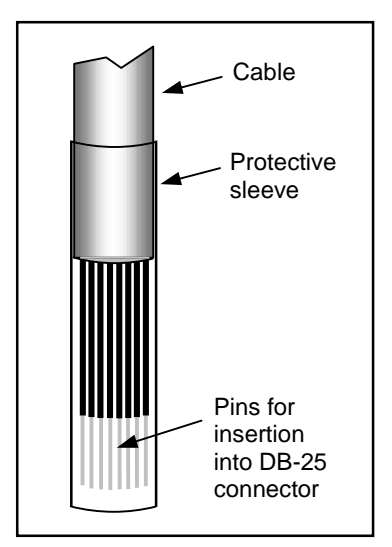

Figure 2-2. NIM End of Cable, as Shipped.

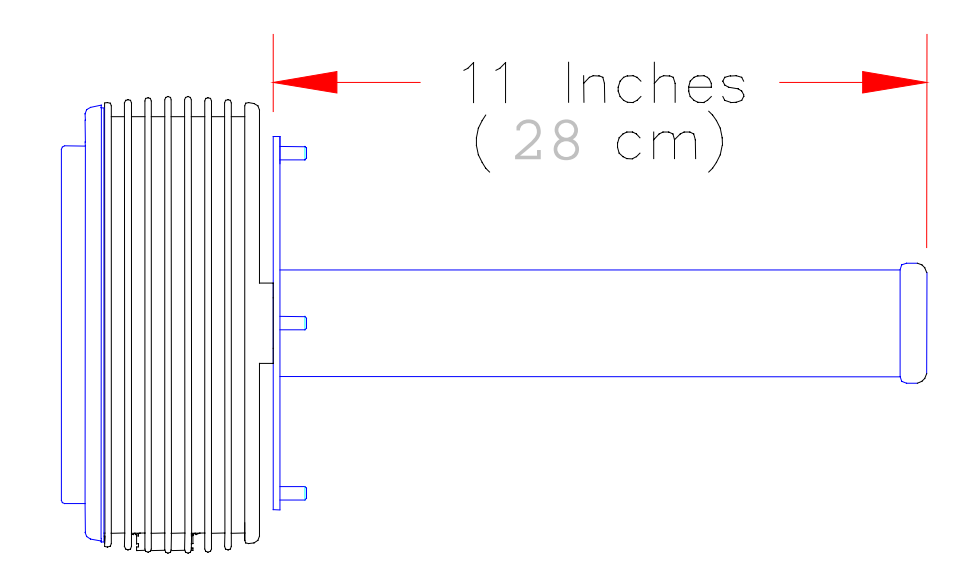

#### Figure 2-3. Helical Antenna

| Dimensions:                 | Approx. 2.1 in [5.3 cm] diameter, 11 in [27.9 cm] length                          |                            |
|-----------------------------|-----------------------------------------------------------------------------------|----------------------------|
| Weight:                     | Less than 4.5 lbs. [2 kg.] (Antenna Only)                                         |                            |
| Electrical Characteristics: | 50 ohm; 1:1.3 VSWR                                                                |                            |
| Gain pattern:               | ttern: 14 dBi, 35-degree beam width, right-hand or left-han circularly polarized. |                            |
| Wind Survivability:         | 125 mph [200 km/h]                                                                |                            |
| Wind Load:                  | 0.4 sq. ft. [0.04 sq. m]                                                          |                            |
| Part Numbers:               | Right-hand polarization (White Cap)<br>Left-hand polarization (Blue Cap)          | 250-0001-00<br>250-0001-01 |

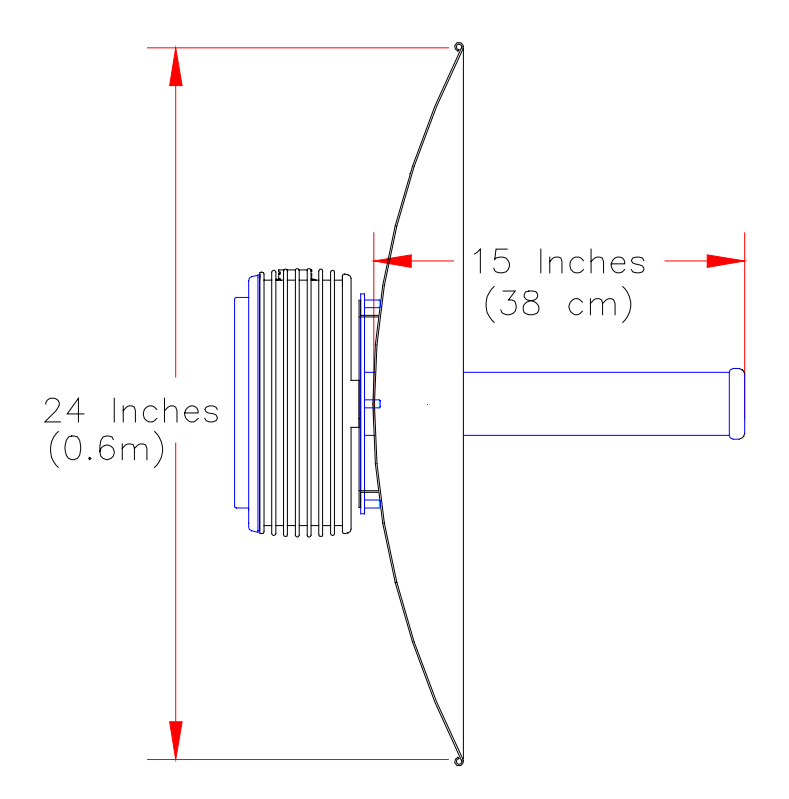

Figure 2-4. 0.6 Meter Dish Antenna

| Dimensions:                 | Approx. 24 in [61 cm] diameter, 15 in [38.1 cm] length                      |                            |
|-----------------------------|-----------------------------------------------------------------------------|----------------------------|
| Weight:                     | Less than 13.5 lbs. [6 kg.]                                                 |                            |
| Electrical Characteristics: | 50 ohm; 1:1.3 VSWR                                                          |                            |
| Gain pattern:               | 20 dBi, 15-degree beam width, right-hand or left-hand circularly polarized. |                            |
| Wind Survivability:         | 125 mph [200 km/h]                                                          |                            |
| Wind Load:                  | 3.3 sq. ft. [0.3 sq. m]                                                     |                            |
| Part Numbers:               | Right-hand polarization (White Cap)<br>Left-hand polarization (Blue Cap)    | 250-0002-00<br>250-0002-01 |

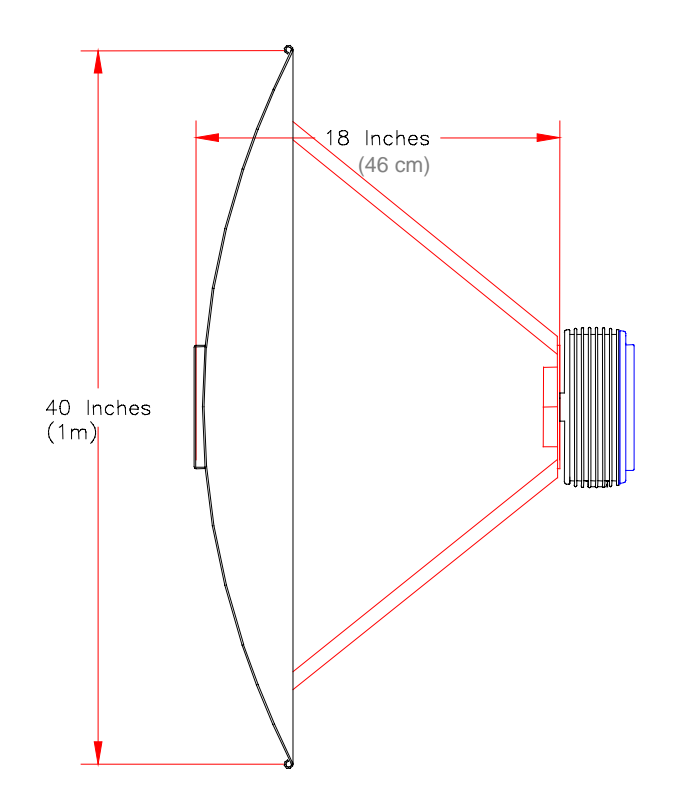

Figure 2-5. 1.0 Meter Dish Antenna

| Dimensions:                 | Approx. 40 in [1 m] diameter, 18 in [45.7 cm] length                        |                            |
|-----------------------------|-----------------------------------------------------------------------------|----------------------------|
| Weight:                     | Less than 20.5 lbs. [8 kg.]                                                 |                            |
| Electrical Characteristics: | 50 ohm; 1:1.3 VSWR                                                          |                            |
| Gain pattern:               | 24 dBi, 10-degree beam width, right-hand or left-hand circularly polarized. |                            |
| Wind Survivability:         | 125 mph [200 km/h]                                                          |                            |
| Wind Load:                  | 35 sq. ft. [3.25 sq. m]                                                     |                            |
| Part Numbers:               | Right-hand polarization (White Cap)<br>Left-hand polarization (Blue Cap)    | 250-0003-00<br>250-0003-01 |

#### 2.2 Network Interface Module

The Network Interface Module (NIM) provides the connection point between user equipment and the WISL system. It may be installed as a stand-alone unit, or pairs of NIM units may be coupled together side-by-side and mounted in a standard 19" rack. RadioConnect offers a custom kit for this purpose (part number 250-0001-00). When installed in a rack, the NIM units occupy 1U height.

#### 2.2.1 Rear Panel Connectors

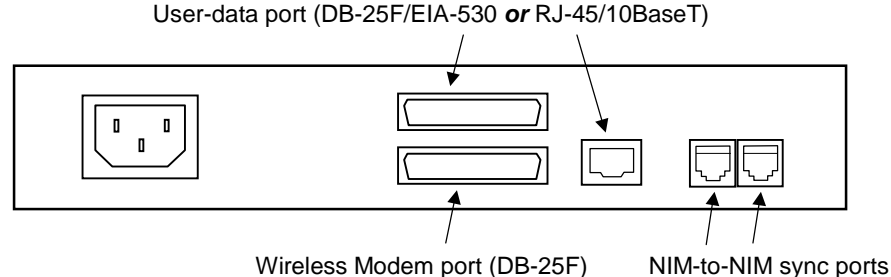

Wireless Modem port (DB-25F)

#### Figure 2-6. Rear Panel

The NIM rear panel is illustrated in Figure 2-6. The following connectors are present on both models of the NIM (serial or Ethernet):

| • | AC Power: | Standard IEC male connector.<br>100-240 VAC (auto-sensing), 47-63 Hz                                |
|---|-----------|----------------------------------------------------------------------------------------------------|
| • | RWM port: | DB-25 female connector, for attachment of RWM-to-NIM cable. See Appendix F for signals and pinouts. |

RJ-H connectors, for synchronization among NIM-to-NIM ports: multiple co-located NIM units.

For the WISL system with serial interface, there is an additional connector:

Serial port: DB-25 female, for attachment to user equipment. See Appendix D for EIA-530 signals and pinouts. For connection to Cisco routers in the following families, use Cisco cable CAB-530MT (part number 72-0797-01): Cisco 7000 series, 4000 series, 3600 series, 2500 series, 1600 series, Cisco access servers, and AccessPro cards.

For the WISL system with Ethernet interface, there is an additional connector:

Ethernet port: RJ-45, for attachment to user's 10BaseT LAN. •

#### 2.2.2 Front Panel Display and Indicators

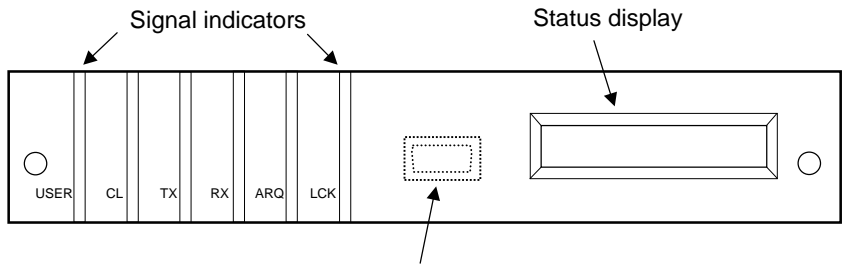

Console port (DE-9F) - remove front panel for access

Figure 2-7. Front Panel

Figure 2-7 shows the NIM front panel layout. The liquid crystal display (LCD) at the right side of the panel displays ongoing status information, and is updated automatically at 1-second intervals.

At the left side of the panel, six light emitting diodes (LEDs) serve as signal indicators:

| • | USER<br>(Green LED) | An active connection exists between the NIM and the user's equipment. For the serial NIM, this implies that the cable between the NIM and the user's equipment is installed, and that the DTR (Data Terminal Ready) signal is asserted. For the Ethernet NIM, the LED indicates that an active Ethernet cable is connected to the NIM. |
|---|---------------------|----------------------------------------------------------------------------------------------------|
| • | CL<br>(Red LED)     | For the serial NIM, this LED indicates that the NIM clocking signal is present. This is the signal that enables synchronous transmission to occur. For the Ethernet NIM, this LED flashes whenever a collision is detected.                                                                                                    |
| • | TX<br>(Yellow)      | This LED is on whenever the user's equipment is transmitting data to the NIM.                                                                                                    |
| • | RX<br>(Yellow)      | This LED is on whenever the NIM is forwarding the data it has received from the RWM, to the user's equipment.                                                                                                    |
| • | ARQ<br><i>(Red)</i> | The ARQ LED flashes at the receiving end of a link when a packet error is detected.                                                                                                    |
| • | LCK<br>(Red/Green)  | This LED has a dual function. It flashes red while the<br>RadioWire modems at the two ends of the link are attempting<br>to synchronize with one another. Once synchronized, the LED<br>changes to a solid green display, indicating that the two ends<br>are locked.                                                                  |

For initial configuration or re-configuration of the WISL system, the front panel of the NIM unit may be removed to provide access to the Console port. The port comprises a female DE-9 connector, to which either a PC-compatible computer or a dumb terminal may be attached. The cable required is a 9-pin straight-through male-to-female serial cable. A 6-foot cable of this type is included in the System Installation Kit available separately from RadioConnect (part number 004-0001-00). Such cables are also readily available at most computer stores.

#### 2.2.3 Synchronization Cable

One synchronization cable is provided with each WISL system. This 12" cable is used to connect two NIM units together via the sync ports (RJ-H connectors) on the rear panel. More than two NIMs may be interconnected by daisy-chaining them together, as shown in Figure 2-8. Note that the two connectors on each unit are functionally identical, so that either cable may be plugged into either socket.

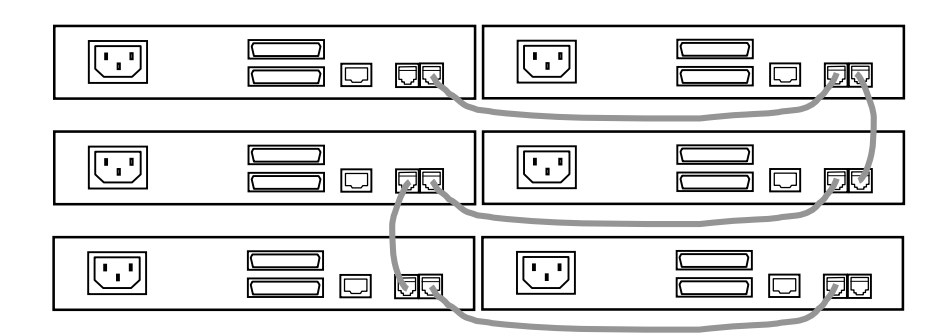

Figure 2-8. NIM Units 'Daisy-Chained' for Synchronization

The purpose of interconnecting units in this way is to provide a clock signal between them that causes all units to synchronize their transmit and receive cycles. The clock signal is provided by a single NIM configured as the 'primary' unit. The effect of this interconnection is that all units transmit in the same cycle, and then receive in the same cycle, which avoids the possibility of some of the co-located units receiving the transmissions of others.

## 3 Installation

#### CAUTION

If you are not familiar with working on towers and antennas, get help from an experienced installer. Installing tower structures and mounting antennas can be dangerous and life threatening. Make sure the tower or pole you are using is of appropriate size to carry the weight and wind load of the RadioWire Modem and antenna system.

#### 3.1 System Installation Kit

RadioConnect offers a System Installation Kit (part number 004-0001-00) which may be purchased separately from your WISL systems. Although not pre-requisite for installing a link, the kit is recommended. It is re-usable for installing multiple links, and contains the following items:

- 3-foot RWM-to-NIM cable, required if units are to be configured prior to installation
- 6-foot Console cable
- RF emulation cable
- Cable pull grip
- Cable assembly/continuity tester for RWM-to-NIM cable (comprises 2 components – loop-back terminator for RWM end of cable, and display terminator for NIM end.)
- Tools: Allen key, screwdriver and wrench
- Magnetic compass

In addition to these items, the person installing the link may also need a steel-tape cable puller (also referred to as a "snake"), and some nylon cable ties. A cable tie will be used to attach the cable pull grip to the cable puller, as explained in Section 3.6.1 below.

#### 3.2 Installation Procedure

Figure 3-1 shows a high level flowchart of the required and optional steps for installing a link. The WISL equipment can be installed without requiring initial configuration. However, this is not recommended, as it is much easier to configure and test both units together at a single location, before they are transferred to their eventual (remote) sites.

In either case, at least one configuration parameter *must* be set before the two WISL systems can communicate. That parameter is the 'Master/Slave Status' (Section 3.4.3). Until one end of the link is set as Master, and the other end as Slave, installed units cannot be aligned.

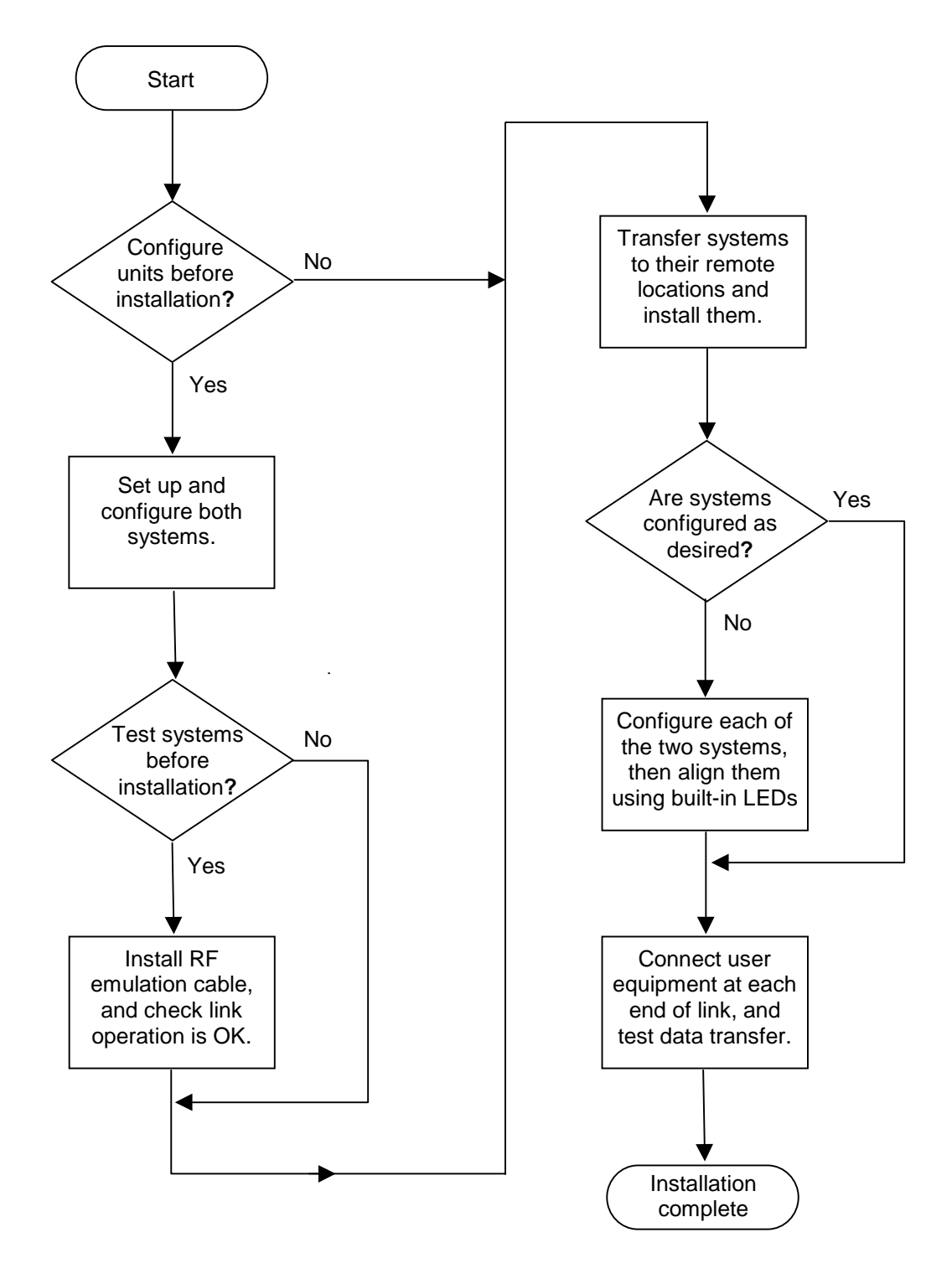

Figure 3-1. Installation Procedure

#### 3.3 Configuring Your System

The first step towards configuring each of your WISL systems is to complete the link Configuration Worksheet (Appendix C). Refer to the System Overview and Planning Manual (part number 950-0001-00) for guidance in preparing the Worksheet. There are several important parameters that must be configured correctly for proper operation:

- 1) Pseudo-random spreading code
- 2) Frequency channel
- 3) Master/Slave status
- 4) Synchronization generator status
- 5) Transmit power control mode and level

Each of these parameters is discussed in detail below, and a completed Worksheet example is shown in Figure 3-8.

Next, take the following steps in preparation for configuring each unit:

- If the configuration process is being carried out before a WISL system has been installed, connect the RWM and NIM together using the 3-foot cable provided in the System Installation Kit.
- If the configuration process is being carried out after installation, the RWM and NIM are already connected.
- Connect a personal computer (PC) to the NIM console port (section 2.2.2) using a standard serial cable (9-pin, straight through, male-to-female). One such cable is provided in the System Installation kit.
- Power up the PC and install the Configuration Utility from the 2-disk set provided with your WISL system. The PC must be running Windows 95 or later, or Windows NT. Insert disk 1 into the floppy drive, and display its contents under Windows Explorer. Double click on the file 'setup.exe', then simply follow the on-screen instructions to complete the installation.
- Power up the NIM, then load the Configuration Utility by double clicking its icon. The following window will open:

| COM Port Selection             |          |  |  |
|--------------------------------|----------|--|--|
| Select the Console<br>COM Port |          |  |  |
|                                | COM1 -   |  |  |
| Qancel                         | Continue |  |  |

#### Figure 3-2. Configuration Utility - Port Selection Screen

Select the COM port to which the NIM is attached, then click the 'Continue' button.

The main window of the Configuration Utility will now open:

| RCC WISL Configuration Utility (v0.8)               |                                     |
|-----------------------------------------------------|-------------------------------------|
| Radio Configuration Parameters                      | NIM Configuration Parameters        |
| Frequency Channel: Channel 3 💌                      | Type: Serial                        |
| Moster/Slave Settings: C Master<br>C Slave Generato | r User Mode: Disabled               |
| Transit Power Level: +00 dB                         | - Configure Another Radio           |
| Code (0-16383): 0                                   | COM1 Esgin Apply                    |
| RX Power Level                                      | m Circoge Options                   |
| Copyright (c) 1998 RadioConnect Corporation         | DEMO Status: Locked. 11:21 AM 7/6/9 |

Figure 3-3. Configuration Utility - Main Window for Serial NIM

This window provides both configuration management and operational information. The items displayed in the window will vary according to the type of NIM. Figure 3-3 shows the main window for a serial NIM with default settings displayed, while figure 3-4 is for an Ethernet NIM:

| 💮 RCC WISL Configurati      | on Utility (v0.8)                      |                               |                 | _ 🗆 X   |
|-----------------------------|----------------------------------------|-------------------------------|-----------------|---------|
| Radio Configuration         | n Parameters                           | NIM Configura                 | tion Parameters |         |
| Frequency Channel:          | Channel 3 💌                            | Type:                         | Ethernet        |         |
| Moster/Slove Settings:      | ° Master ⊏ Sync<br>° Slave ⊂ Generator | Clock Polarity:<br>User Mode: | Ethernet        | •       |
| Transit Power Level:        | +00 dB                                 |                               |                 |         |
| Code (0-16383):             | 0                                      | Configure And                 | Begin           | Apply   |
| RX Power Level              | -65 dBm                                | Radio ID<br>Unnamed.          | Clienge         | Options |
| Copyright (c) 1998 RadioCon | nect Corporation                       | DEMO Status: Lock             | ed. 🚺 11:25 AM  | 7/6/98  |

Figure 3-4. Configuration Utility - Main Window for Ethernet NIM

#### 3.4 Radio Configuration Parameters

#### 3.4.1 Frequency Channel

The RadioWire Modem supports three discrete, non-overlapping frequency channels within the 2.4 GHz band allocated for unlicensed use. These are shown in the Configuration Worksheet as channels 1, 3 and 5. The other two channels (2 and 4) partially overlap their neighbors. In general, use channels 1, 3 or 5 only, unless you are co-locating more than three RWM units at the same site. Select the desired channel from the pull-down menu.

#### 3.4.2 Master/Slave Status

One unit on each point-to-point link must be configured as the link Master. The other unit must be the link Slave. The link Master controls transmit and receive timing for a given link. When multiple RWM units are co-located, they will typically all be specified as Masters (Figure 3-5). However, if a hierarchical network is being built, similar to that shown in Figure 3-6, all nodes except the central one will have at least one Slave coupled to one or more subsidiary Masters through appropriate user equipment such as an Ethernet hub or a serial synchronous time-division multiplexer (TDM). Click on the appropriate button to select Master or Slave status.

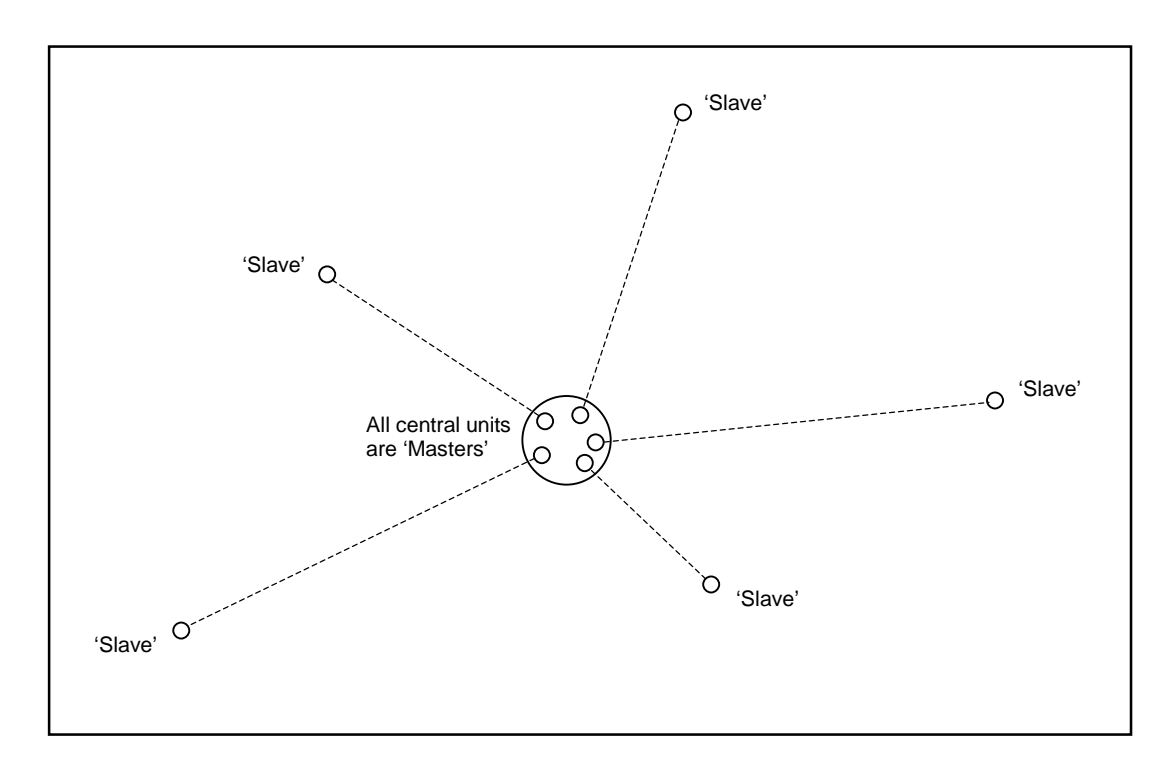

Figure 3-5. Master/Slave Assignments in a Star Network

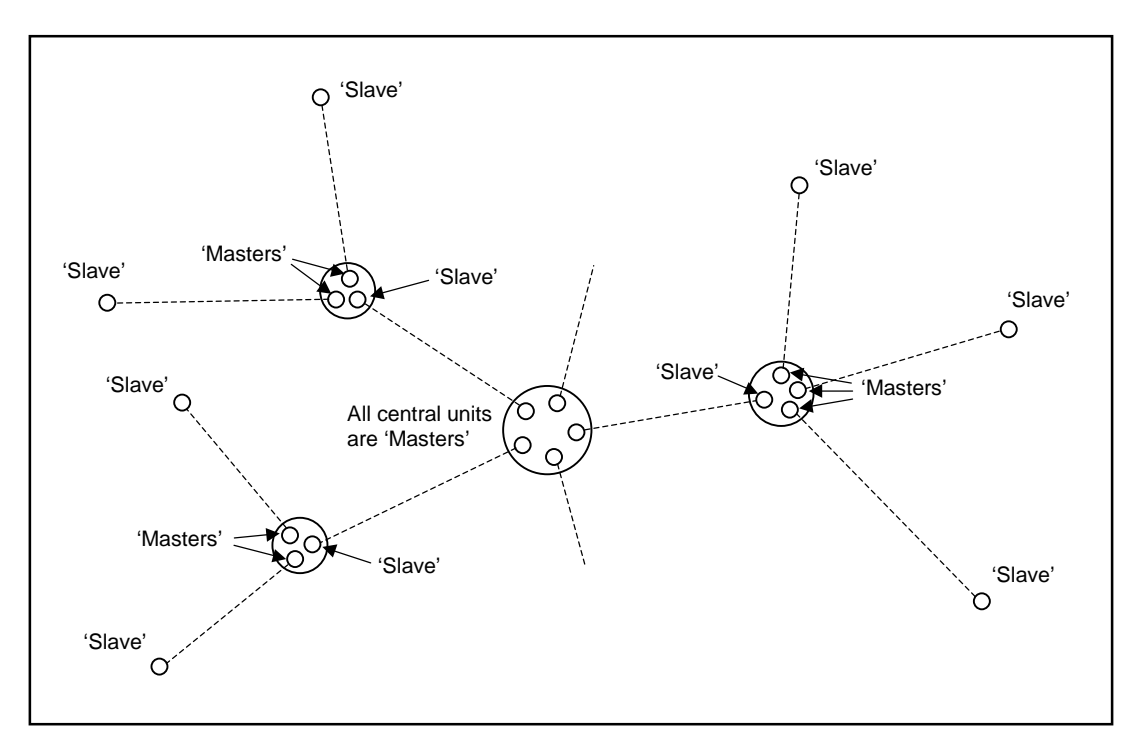

Figure 3-6. Master/Slave Assignments in a Hierarchical Network

#### 3.4.3 Synchronization Generator

When multiple RWMs are co-located at a site, they must be synchronized to all transmit at the same time and all receive at the same time, to help avoid mutual interference. To accomplish this, every RWM is equipped with the ability to generate a synchronous clock signal. However, only one unit can be the active synchronization generator at any given time, and all other co-located units must receive the synchronization signal through the 'daisy-chain' of cables that couple their NIMs together.

A special requirement applies at all subsidiary nodes of a hierarchical network. At all such nodes, <u>only</u> Slave units may take the role of synchronization generators. This is because a Slave unit derives its clock from the airwave signal it receives from its associated Master. This requirement ensures that the entire network operates coherently from a single clock source. The example in Figure 3-7 illustrates this. Click on Sync Generator, if required.

#### 3.4.4 Transmit Power Level

The transmit power level may be set between a minimum of -2dB and a maximum of +24dB. When shipped, the default setting is 0dB. If a unit is being configured prior to installation, care should be taken with regard to increasing the power level. Excessive power levels can be hazardous to humans, as well as to other operating radio equipment in the near vicinity. If possible, setting of the power level should be left until the link is being installed. In the U.S.A., the maximum power level of +24dB is only required when operating at the maximum range specified for the antennas. Some countries require a lower maximum transmit power level than the +24dB permitted in the U.S.A.

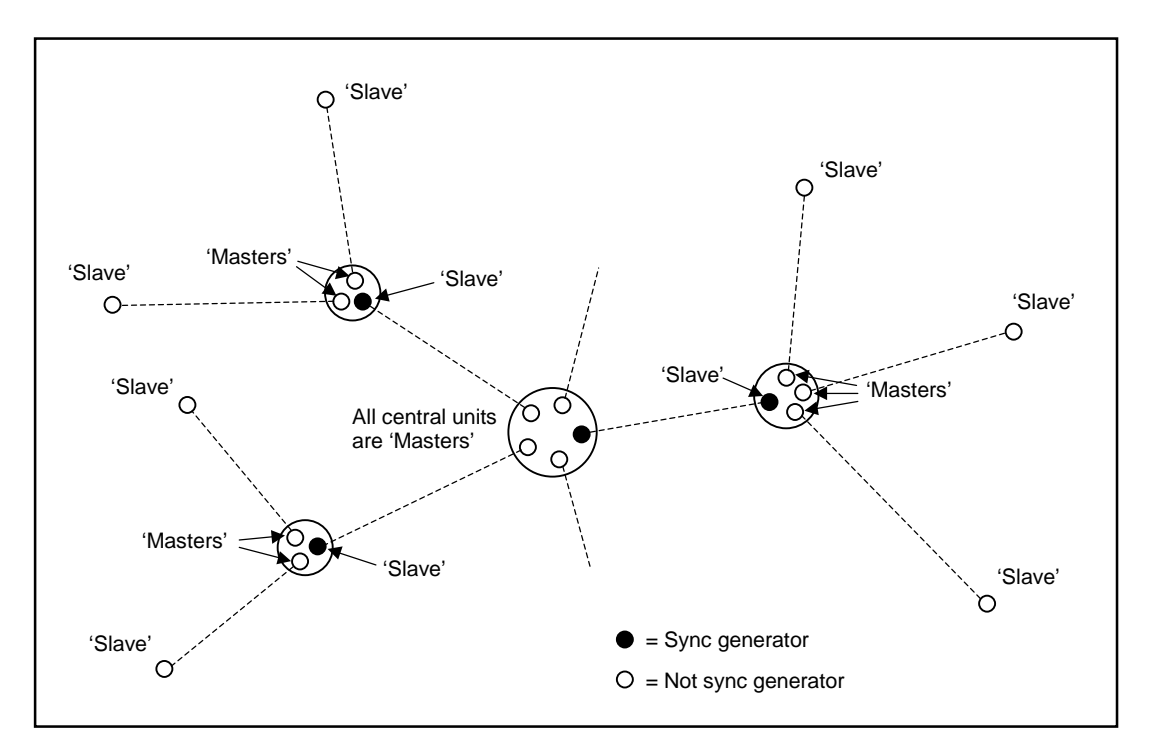

Figure 3-7. Synchronization Generators in a Hierarchical Network

#### 3.4.5 Pseudo-Random Spreading Code

There are more than 16,000 possible pseudo-random spreading codes available to ensure the privacy of RadioWire links, and which contribute towards the extraordinary interference rejection characteristics of RWM units. The same value must be configured for both ends of a link. If multiple links are to be installed, select a different code for each link.

Many RWMs can share the same frequency channel with negligible interference when a different pseudo-random code is selected for each different link.

#### 3.5 NIM Configuration Parameters

#### 3.5.1 Туре

By default, this field will display the type of NIM being configured - Serial or Ethernet - and may not be altered.

#### 3.5.2 Clock Polarity (Serial only)

This parameter must match the clock polarity of the equipment attached to the NIM. The default setting is 'Normal'. If necessary, click on 'Inverted'.

#### 3.5.3 User Mode (Serial only)

The connector on the Serial NIM for attachment of user equipment is a female DB-25. However, the User Mode parameter allows you to select the active signal interface on the connector. The choices available on the pull-down menu are V.35, EIA-530, EIA-530A or Disabled. Appendix D shows the pin assignments for each of these. The default setting is 'Disabled', because it sets the interface to a safe mode in which the user's equipment may be attached.

**Caution:** Only select the setting that matches the signal interface of the attached user equipment. If this caution is not observed, electrical damage may result to either the user's equipment or the NIM.

#### 3.5.4 Radio ID

The Radio ID parameter allows you to specify a logical name for the system. Once set, it will be displayed on the front panel LCD of the NIM. To enter or modify the ID, select the 'Change' button, and type in the new name.

| Lo                                                                              | cation A                                                                                                    | Location B                                        |                                                          |  |
|---------------------------------------------------------------------------------|----------------------------------------------------------------------------------------------------|---------------------------------------------------|----------------------------------------------------------|--|
| Name (for ref. only)                                                            | Headquarters                                                                                                    | Name (for ref. only)                              | Branch 01                                                |  |
| Serial Number                                                                   | XXXXXXXXX                                                                                                    | Serial Number                                     | xxxxxxxx                                                 |  |
| Location                                                                        | Culver City                                                                                                    | Location                                          | Long Beach                                               |  |
| Latitude                                                                        | 33 deg. 59 min. 10 sec.                                                                                                    | Latitude                                          | 33 deg. 45 min. 20 sec.                                  |  |
| Longitude                                                                       | 118 deg. 23 min. 20 sec.                                                                                                    | Longitude                                         | 118 deg. 11 min. 40 sec.                                 |  |
| Elevation of RWM                                                                | 93 feet                                                                                                    | Elevation of RWM                                  | 57 feet                                                  |  |
| Distance (A to B)                                                               | 19.43 miles                                                                                                    |                                                   |                                                          |  |
| Azimuth of Loc. B                                                               | 144.94 deg.                                                                                                    | Azimuth of Loc. A                                 | 324.94 deg.                                              |  |
| Heading to Loc. B                                                               | deg                                                                                                    | Heading to Loc. A                                 | deg.                                                     |  |
| Antenna Type<br>(may be different at<br>the 2 locations)                        | [ ] Helical<br>[x] 0.6 m dish<br>[ ] 1.0 m dish                                                                                                    | Antenna Type                                      | [ ] Helical<br>[ <b>x</b> ] 0.6 m dish<br>[ ] 1.0 m dish |  |
| Ant. Cap Color                                                                  | [x] White [] Blue                                                                                                    | Ant. Cap Color                                    | Same as location A                                       |  |
| Antenna Angle in<br>Vertical Plane                                              | 0 deg. (horizontal)                                                                                                    | Antenna Angle in<br>Vertical Plane                | 0 deg. (horizontal)                                      |  |
| Pseudo-Random<br>Spreading Code #<br>(0 - 16,383)                               | 17                                                                                                    | Pseudo-Random<br>Spreading Code #<br>(0 - 16,383) | Same as location A                                       |  |
| Freq. Channel                                                                   | <ul> <li>[ ] CH1 (2,415.6MHz)</li> <li>[ ] CH2 (2,428.4 MHz)</li> <li>[ x ] CH3 (2,441.2 MHz)</li> <li>[ ] CH4 (2,454.0 MHz)</li> <li>[ ] CH5 (2,466.8 MHz)</li> </ul> | Freq. Channel                                     | Same as location A                                       |  |
| Master or Slave<br>(one end must be<br>Master, other end<br>must be Slave)      | Master                                                                                                    | Master or Slave                                   | Slave                                                    |  |
| Sync Generator<br>Status                                                        | [ ] None [x] Primary<br>[ ] Secondary<br>[ ] Tertiary                                                                                                    | Sync Generator<br>Status                          | [x] None [ ] Primary<br>[ ] Secondary<br>[ ] Tertiary    |  |
| <b>Transmit Power</b><br>(If manual, specify<br>value from +24 dB<br>to –14 dB) | [ <b>x</b> ] Auto [] Manual                                                                                                    | Transmit Power                                    | [ <b>x</b> ] Auto [] Manual                              |  |

| Figure 3-8. | Sample | Configuration | Worksheet | (Complete)                              |
|-------------|--------|---------------|-----------|-----------------------------------------|
|             |        |               |           | ( • • • • • • • • • • • • • • • • • • • |

#### 3.6 Pre-Installation Testing

To ensure satisfactory operation between two WISL systems, they may be tested together before being transferred to their eventual destinations. For testing in close proximity, the RF emulation cable supplied in the System Installation kit <u>must</u> be used.

#### CAUTION

Do not under any circumstances attempt to test two RadioWire Modems in close proximity, with their antennas installed. To do so may result in severe damage to both units, due to excessive signal load on the receivers.

- Two units equipped with +14dBi helical antennas may not work satisfactorily at any distance less than 130 meters.
- Two units equipped with +24dBi helical antennas may not work satisfactorily at any distance less than 1.3 kilometers.

The procedure for pre-installation testing is as follows:

- 1) After configuring each of the two WISL systems, disconnect power to both of them.
- 2) Carefully remove each RWM from its antenna using the Allen key supplied in the System Installation kit. Set aside the antennas for later re-attachment.
- 3) Place the two RWM units on a flat surface about 2-3 feet apart, with their antenna sockets uppermost. Connect the RF emulation cable between the two sockets.
- 4) Connect each RWM to its NIM (if not already connected), using the 3-foot cables supplied in the System Installation kit.
- 5) Power up both systems. Within about 20 seconds, the green LED on each RWM should turn on solidly and the red LED should be off. In addition, the 'Lock' (LCK) indicator on the NIM front panels should both be on (green), and the 'Error' (ARQ) indicator should be off. If this is the situation, the two WISL systems are communicating satisfactorily, and you can move on to step 6). Otherwise, refer to 'Troubleshooting' (Section 3.5.1) below.
- 6) This step is optional. If you have the necessary equipment available for transferring user data across the link, make the necessary connections to the two NIMs, and ensure that data transfer is working correctly. If not, refer to 'Troubleshooting' (Section 3.5.1) below.

#### 3.7 Installing the RadioWire Modem

This procedure assumes that suitable locations have been selected for installation of the equipment at both ends of the link, and that poles or towers are available on which to mount the RadioWire Modems. It also assumes that during the pre-installation survey, a suitable route was determined for running the serial cable down from the RWM to the NIM, at each end of the link.

#### CAUTION

For compliance with safety regulations, the RadioWire Modem must be grounded to earth. It is recommended that a metal pole be used for mounting the RWM, and that the pole itself has a substantial connection to an earth grounding system.

Take the following items up to the roof area where the RWM is to be installed:

- RadioWire Modem
- Antenna and its assembly fasteners
- Mounting bracket and assembly fasteners

Also, the following items from the System Installation kit (or suitable equivalents):

- Cable pull grip
- Loop-back terminator for RWM end of cable (a component of the cable assembly/continuity tester for the RWM-to-NIM cable)
- Allen key, screwdriver and wrench
- Compass

#### 3.7.1 Attaching the RWM and Antenna to the Pole

With all the necessary equipment gathered at the mounting site, the next step is to install the mounting bracket assembly. Figure 3-9 shows how this is done. Position the bracket so that it is facing approximately in the direction of the remote site, and is at the desired height on the pole. Use the compass provided in the System Installation kit to set the azimuth, if the remote location is too distant to be seen with the naked eye. Note that the azimuth values of one site with respect to the other were entered on the Configuration Worksheet during the link-planning phase. Tighten the mounting bolts enough to allow the bracket to bear the weight of the modem and antenna.

The next activity depends on which antenna you are using. In the case of the 1-meter antenna, it must first be assembled. Attach the 3 legs to the main dish, using the bolts, washers and nuts provided, and then attach the modem-mounting plate to the legs (see Figure 3-10). The other two antennas do not require assembly.

Now attach the RadioWire Modem to the antenna, using the four knurled Allen screws provided. Refer to Figures 2-3 through 2-5 for the way in which the two parts fit together.

Attach the combined RWM/antenna assembly to the mounting bracket on the pole. Once again, the method of attachment for the 1-meter antenna is different than for the other two antennas. (\*\*\* 1-meter antenna TBD \*\*\*).

For the two smaller antennas, it is the RWM that attaches to the mounting bracket. On the rear of the RWM enclosure, there is a metal strip that serves as a hook. It allows the RWM to be hung on the mounting bracket in the correct position for the large knurled fasteners to be screwed into the RWM (Figure 3-9). This hook-and-lip system makes it possible to complete attachment of the RWM/antenna assembly using only a single hand, which may be necessary in situations where you need to use your second hand for support.

Later on, elevation and azimuth adjustments will be made via the mounting bracket, in order to align the RWM units at the two ends of the link. But for the moment, the next step is to install the cable from the roof down to the NIM location. Begin by securely connecting the cable to the RWM. This will anchor the upper end of the cable while the other end is being pulled down.

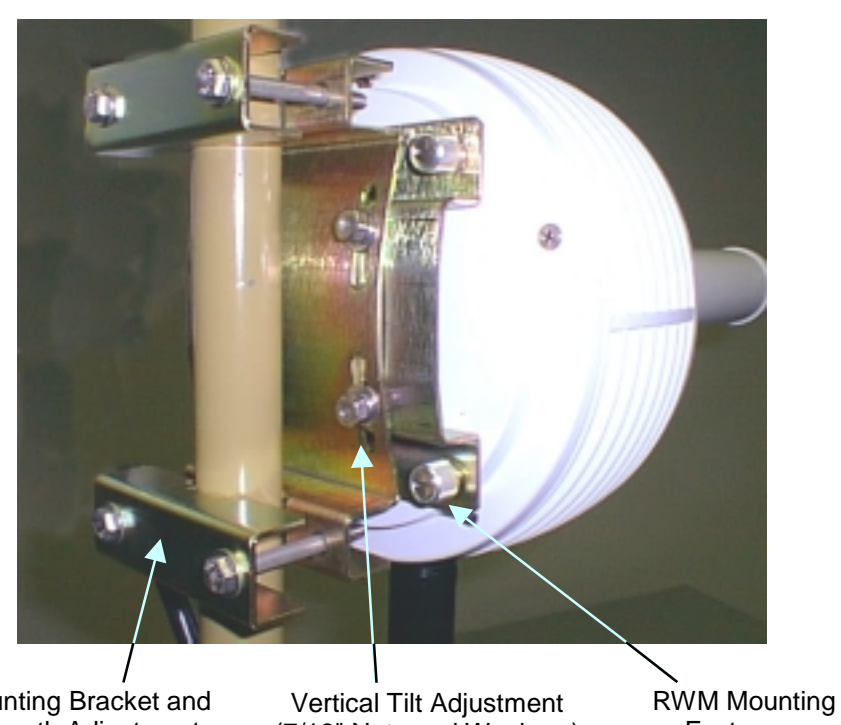

Mounting Bracket and Azimuth Adjustment (7/16" Bolts and Washers) Vertical Tilt Adjustment (7/16" Nuts and Washers)

Fasteners

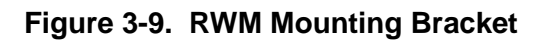

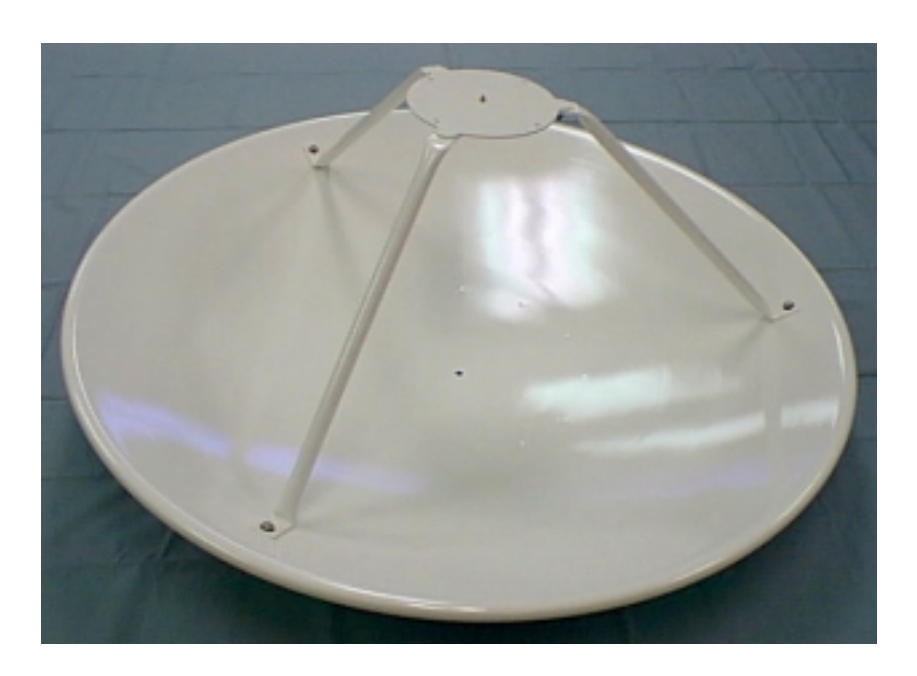

Figure 3-10. 1-meter Antenna

#### 3.7.2 Cable Installation

At this point, you must determine whether a cable puller tool will be needed. For example, if the cable will be run external to the building walls, the tool will probably not be needed (Figure 3-11). Similarly, if a clear vertical path is available within the wall cavity, the cable can be installed without the need for a puller.

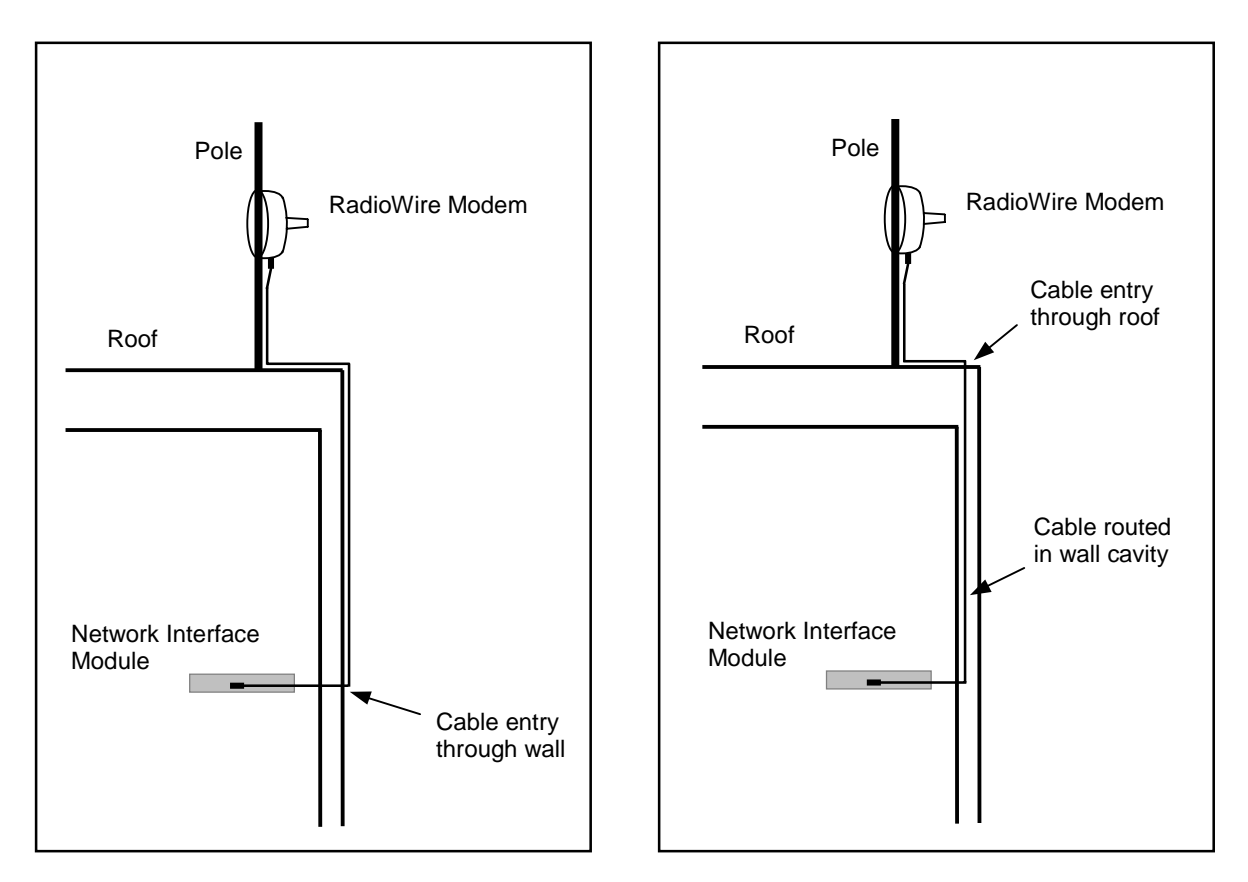

Figure 3-11. Internal and External Cable Routing

However, cable routing is typically not as straightforward as shown here. Often, obstacles within the wall cavities must be circumvented, or the cable must travel through a combination of wall and floor cavities. In these cases, use a cable puller, starting from the NIM location and working the steel tape up to the roof.

Next, return to the roof, and slide the cable pull grip fully over the open end of the cable, ensuring that no slippage occurs once the grip is in place (Figure 3-12). Now connect the loops at the ends of the cable pull grip and the steel tape, using a nylon tie wrap threaded through them both. Trim the free end of the tie wrap, so that it will not catch on anything as it passes through wall and/or floor cavities.

Return to the NIM location, and proceed to carefully reel-in the steel tape until the cable reaches you. During this procedure, it may be useful or necessary to have the assistance of a second person on the roof to feed the cable, ensuring that it does not get tangled.

You are now ready to install the DB-25 connector on the NIM end of the cable. Remove the cable pull grip from the cable end, by pushing it off from its open end. This compresses the mesh, thus releasing its friction grip on the cable and allowing it to slide off.

Separate the two halves of the DB-25 connector shell and remove the main body (see Figure 3-13). Using the pin-out information provided in Appendix F, carefully insert the pins into the numbered holes, from the rear of the main body. Ensure that all pins are fully seated and protrude from the connector an equal amount. Clamp the two shell halves back over the cable and main body assembly, ensuring that the braided grounding sheath of the cable makes full contact with the shell halves at the cable-entry collar. Insert and tighten the screw that holds the two halves together.

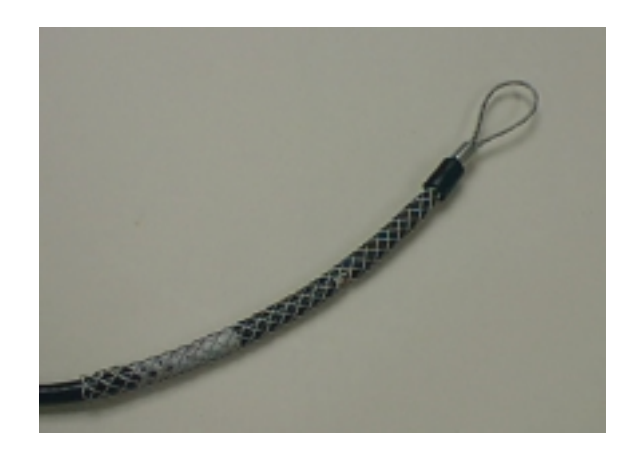

Figure 3-12. Cable Pull Grip

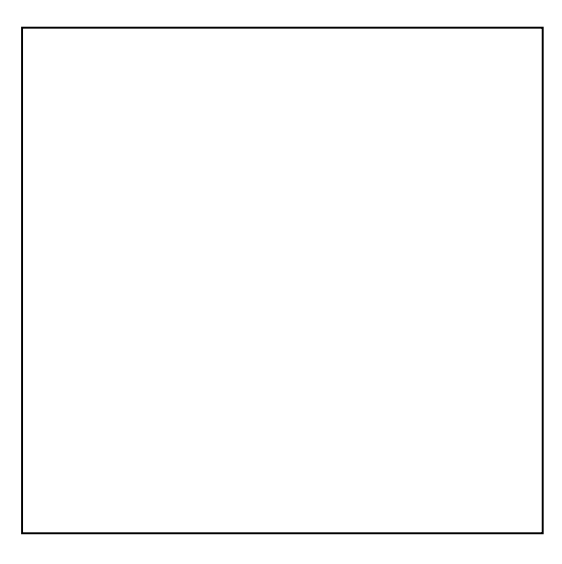

At this point you may optionally test the complete cable for correct assembly and lead continuity, using the tester provided in the System Installation kit. To do so, go up to the roof, disconnect the cable from the RWM, and install the loop-back terminator on the cable connector. Return to the NIM location and install the display terminator component of the tester.

(\*\*\*\* Add tester operating procedure \*\*\*\*)

After removing the test terminators, reconnect the cable to the RWM.

Figure 3-13. DB-25 Connector

#### 3.8 Installing the Network Interface Module

The Network Interface Module must be located in the vicinity of the user equipment to which it will be connected. It may either be installed as a freestanding unit on a suitable surface such as a shelf, or a pair of NIM units may be attached side-by-side and rack-mounted in a standard 19" rack. A special RadioConnect Universal Rack-Mount kit (Figure 3-14) is available from your reseller for this purpose (part number 250-0001-00).

If multiple WISL systems are being installed at the same location, they must be interconnected using the synchronization cables provided. Refer to Section 2.2.3 for details of how to "daisy-chain" multiple NIM units together.

After physically installing the NIM unit(s), connect the cable from the RWM, to the appropriate DB-25 socket on the rear panel.

#### 3.8.1 Electrical Requirements

The system is now ready to be powered up. Connect the power cord to the NIM. For compliance with safety regulations, the NIM must be connected to a properly grounded electrical circuit.

The foregoing procedure for mounting the RadioWire Modem and antenna, installing the RWM-to-NIM cable, and installing the Network Interface Module, must next be repeated for the WISL system at the other end of the link. Once this has been done, you are ready to proceed with alignment of the systems.

#### 3.9 Antenna Alignment Procedure

With power applied to both WISL systems, return again to the roof at one end of the link. Inspect the LEDs on the underside of the RadioWire Modem. If the green LED is on solidly, and the red LED is off (i.e. not flashing), no further adjustment is needed. Simply tighten all bolts and fasteners as much as possible, using the tools provided.

If the status of the LEDs is not as required, carefully loosen the mounting bracket bolts just enough to be able to rotate the Modem around the pole. Be sure that while you do this, you support the unit so that it does not slide down the pole. Next, adjust the azimuth in small increments to the left or right, until the optimum LED status is achieved. If it is not possible to find an ideal position at which the green LED is on solidly and the red LED is fully off, then the best position is that at which the flashing of the red LED is minimized. Once this is accomplished, tighten the mounting bracket bolts as much as possible.

You may also try optimizing the LED status by adjusting the elevation angle of the RWM. Do this by loosening the vertical tilt bolts on the mounting bracket, then tilting the unit up or down in small increments.

Once the best possible combination of red and green LED status is achieved, tighten all bolts and fasteners as much as possible.

Repeat this alignment procedure at the other end of the link.

#### 3.10 Connecting to User's Equipment

The final step in installing your Wireless Internet Service Link is to connect the NIM at each end of the link to its associated user equipment. (\*\*\* More information to be added \*\*\*)

## 4 Operation

#### 4.1 Configuration Utility

The lower part of the Configuration Utility main window (Figure 4-1) displays two items of operational information -- the receive power level, and the link status:

| RCC WISL Configuration Utility (v0.8)                     | _ — ×                                 |
|-----------------------------------------------------------|---------------------------------------|
| Radio Configuration Parameters                            | NIM Configuration Parameters          |
| Frequency Channel 1                                       | Type: Serial                          |
| Moster/Slave Settings: C Master Sync<br>C Slave Generator | Clock Polarity: © Normal © Inverted   |
| Transit Power Level: +22 dB                               | - Configure Another Badio             |
| Code (0-16383): 2357                                      | COM1 Begin Apply                      |
| RX Power Level                                            | m Culver City Change Qptions          |
| opyright (c) 1998 RadioConnect Corporation                | COM1 Status: Searching 3:57 PM 7/6/98 |

Figure 4-1. Configuration Utility - Operating Display Area

#### 4.1.1 Status

Prior to correlation between two WISL units, the status will be displayed as 'Searching', along with the adjacent indicator showing red. Once the link has been successfully established, the status will change to 'Locked', and the indicator will turn green.

#### 4.1.2 Receive Power Level

The receive power level display comprises a meter plus a numeric indicator. Before the link is established, the meter is not active and the numeric level displays as -112 dBm (as shown). When the link is operating optimally, the meter should be near its maximum level of -22 dBm.

#### 4.2 NIM Front Panel LCD

The LCD on the front panel of the NIM is a two-line display. The upper line alternately displays the Radio ID, then the transmit power level and code. The lower line displays the receive power level, master/slave status and the frequency channel. Figure 4-2 shows an example of the alternating displays.

| Los Angeles |       | TX: +2 | 22dBm (2357) |  |
|-------------|-------|--------|--------------|--|
| RX: -38dBm  | (M/1) | RX: -3 | 8dBm (M/1)   |  |

#### Figure 4-2. Example of Alternating LCD Contents

#### 4.3 Troubleshooting

The table below is provided to assist in troubleshooting any difficulty you are likely to encounter. (\*\*\* *Following table to be revised and enhanced* \*\*\*)

| Symptoms                                                         | Possible Causes                                                                                                    |
|------------------------------------------------------------------|----------------------------------------------------------------------------------------------------|
| Both LEDs on bottom of RWM off.                                  | NIM not powered                                                                                                    |
|                                                                  | Cable between RWM and NIM not connected or damaged.                                                                                               |
| Green LED (Signal Quality/Power) flashes once every two seconds. | Polarity of antennas not the same at both locations.<br>Antenna cap colors must match at both location.                                           |
|                                                                  | Antenna(s) not pointed properly                                                                                                    |
|                                                                  | RWM at other end not powered.                                                                                                    |
|                                                                  | Master/Slave configured improperly. Only one end of link must be a master and other a slave.                                                      |
|                                                                  | Pseudo-random Code Channel configured improperly.<br>Both RWMs must be configured with identical Pseudo-<br>random Code Channel.                  |
|                                                                  | Transmit Power Attenuation set too high at far end. Set Transmit Power Attenuation to 0 at far end.                                               |
|                                                                  | Channel Selection configured improperly. Both RWMs must be configured with identical Frequency Channel.                                           |
|                                                                  | One or both RWM is in Self-Test mode. Reconfigure RWM to Normal mode.                                                                             |
| Red LED (ARQ) continuously on.                                   | Interfering transmitter. Select a different Frequency channel and Pseudo-random Code Channel.                                                     |
|                                                                  | Multiple RWMs operating at same site. Attach<br>synchronization cables between all RWMs at site and<br>assign Timing Leader numbers to all units. |
| LEDs appear normal, but no data.                                 | One RWM within link is configured in Loopback mode.<br>Reconfigure RWM to Normal mode.                                                            |
|                                                                  | One or both RWM within link is configured in Diagnostic mode. Reconfigure RWM to Normal mode.                                                     |

| Table 4-1. | Troubleshooting | Chart |
|------------|-----------------|-------|
|------------|-----------------|-------|

#### 4.4 Customer Support

If your problem can not be fixed by reading the troubleshooting section in this manual (Chapter 4) and your local distributor can not resolve the situation, please contact RadioConnect Corporation Technical Support at 310-338-3388 between 9:00 AM and 5:00 PM Pacific Standard Time.

RadioConnect Corporation 3521 W. Lomita Blvd., Suite 201 Torrance, CA 90505 Tel: (310) 891-2900 Fax: (310) 891-2922 Internet: www.radioconnect.com e-mail: info@radioconnect.com

## APPENDIX A Technical Specifications - RadioWire Modem

| Operating free           | quency:                                               | 2,400 - 2,483.5 MHz                                                            |  |
|--------------------------|-------------------------------------------------------|--------------------------------------------------------------------------------|--|
| Burst clocking rate:     |                                                       | 800 kbps                                                                       |  |
| User-data three          | oughput:                                              | 256 kbps, full-duplex                                                          |  |
| RF channel b             | andwidth:                                             | 25.6 MHz (main lobe)                                                           |  |
| RF channels:             |                                                       | 3 total, of which 2 are non-overlapping                                        |  |
| Receiver sense           | sitivity:                                             | -90 dBm @ 1x10 <sup>-6</sup> BER                                               |  |
| Transmit pow             | er:                                                   | -2 dBm to +24 dBm                                                              |  |
| Range with:              | +24 dBi antenna<br>+20 dBi antenna<br>+14 dBi antenna | 20 miles (32 km) – limited by protocol.<br>20 miles (32 km)<br>6 miles (10 km) |  |
| Data modulat             | ion:                                                  | OQPSK                                                                          |  |
| Code division            | channels:                                             | 16,384                                                                         |  |
| Spreading method:        |                                                       | Direct sequence                                                                |  |
| Spread code length:      |                                                       | 32,768 chips                                                                   |  |
| Process gain:            |                                                       | 15 dB                                                                          |  |
| Typical acqui            | sition time:                                          | 10.5 sec. each way                                                             |  |
| Max signal los           | ss time w/o loss of sync.                             | More than 1 second                                                             |  |
| Antenna pola             | rization:                                             | Circular - right or left                                                       |  |
| Built-in alignment LEDs: |                                                       | Signal strength, Packet errors                                                 |  |
| Size:                    |                                                       | 8.50"(dia.) x 4.00"(w/o antenna)                                               |  |
| Environment temperature: |                                                       | -40 to +60 deg. C                                                              |  |
| Environment              | humidity:                                             | 10% - 100%, condensing                                                         |  |

### APPENDIX B Technical Specifications -WISL Network Interface Module

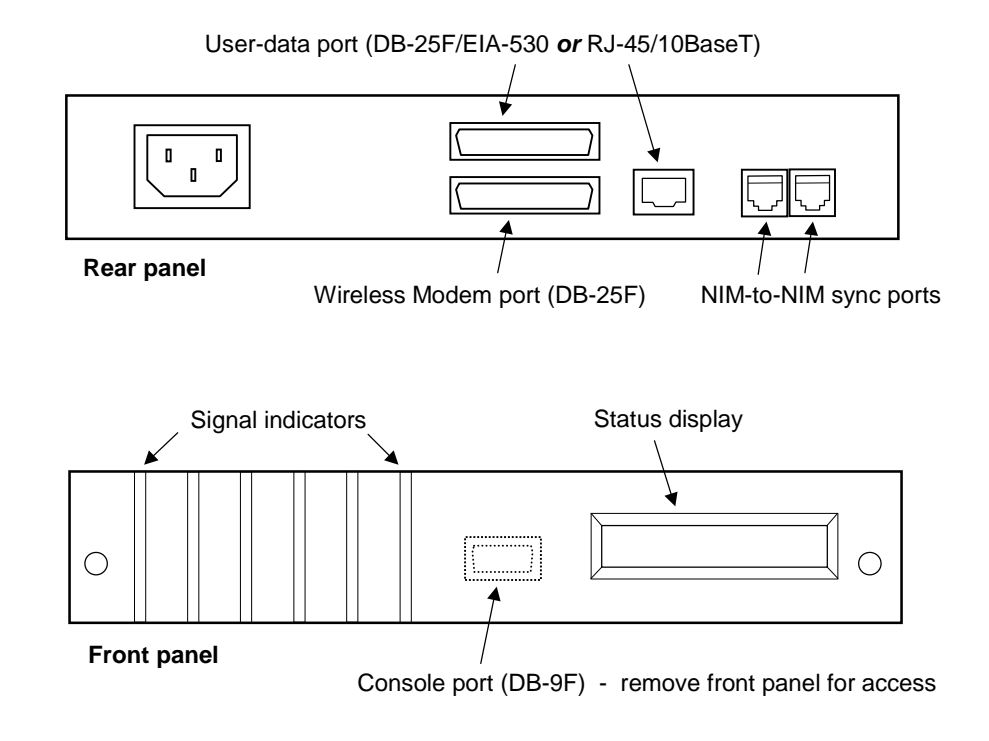

- Ports:
- User interface:
- Connectors:
- Serial link layer:
- Ethernet link layer:
- Power:
- NIM location:
- NIM size:
- Certifications:
- Operating temperature:
- Operating humidity: 10%

- User-data Wireless modem NIM-to-NIM synchronization Console
- Serial (EIA-530) or Ethernet (10BaseT)
- DB-25 (serial interface) or RJ-45 (Ethernet)
  - Protocol-independent
  - Bridge
- 100 240 VAC (auto-sensing), < 1.0 Amp, 47-63 Hz
  - Stand-alone or rack-mount
    - 8.62"(W) x 8.85"(D) x 1.60"(H)
- (pending)
  - 0 to +40 deg. C
  - 10% 95%, non-condensing

## APPENDIX C Link Configuration Worksheet

| Lo                                                                              | cation A                                                                                                    | Location B                                       |                                                       |  |
|---------------------------------------------------------------------------------|----------------------------------------------------------------------------------------------------|--------------------------------------------------|-------------------------------------------------------|--|
| Name (for ref. only)                                                            |                                                                                                    | Name (for ref. only)                             |                                                       |  |
| Serial Number                                                                   |                                                                                                    | Serial Number                                    |                                                       |  |
| Location                                                                        |                                                                                                    | Location                                         |                                                       |  |
| Latitude                                                                        |                                                                                                    | Latitude                                         |                                                       |  |
| Longitude                                                                       |                                                                                                    | Longitude                                        |                                                       |  |
| Elevation of RWM                                                                |                                                                                                    | Elevation of RWM                                 |                                                       |  |
| Distance (A to B)                                                               |                                                                                                    |                                                  |                                                       |  |
| Azimuth of Loc. B                                                               |                                                                                                    | Azimuth of Loc. A                                |                                                       |  |
| <b>Antenna Type</b><br>(may be different at<br>the 2 locations)                 | [ ] Helical<br>[ ] 0.6 m dish<br>[ ] 1.0 m dish                                                                                                    | Antenna Type                                     | [ ] Helical<br>[ ] 0.6 m dish<br>[ ] 1.0 m dish       |  |
| Ant. Cap Color                                                                  | [] White [] Blue                                                                                                    | Ant. Cap Color                                   | Same as location A                                    |  |
| Antenna Angle in<br>Vertical Plane                                              |                                                                                                    | Antenna Angle in<br>Vertical Plane               |                                                       |  |
| Pseudo-Random<br>Spreading Code #<br>(0 - 16,383)                               |                                                                                                    | Pseudo-Random<br>Spreading Code # $(0 - 16,383)$ | Same as location A                                    |  |
| Freq. Channel                                                                   | <ul> <li>[ ] CH1 (2,415.6 MHz)</li> <li>[ ] CH2 (2,428.4 MHz)</li> <li>[ ] CH3 (2,441.2 MHz)</li> <li>[ ] CH4 (2,454.0 MHz)</li> <li>[ ] CH5 (2,466.8 MHz)</li> </ul> | Freq. Channel                                    | Same as location A                                    |  |
| Master or Slave<br>(one end must be<br>Master, other end<br>must be Slave)      |                                                                                                    | Master or Slave                                  |                                                       |  |
| Sync Generator<br>Status                                                        | [ ] None [ ] Primary<br>[ ] Secondary<br>[ ] Tertiary                                                                                                    | Sync Generator<br>Status                         | [ ] None [ ] Primary<br>[ ] Secondary<br>[ ] Tertiary |  |
| <b>Transmit Power</b><br>(If manual, specify<br>value from +24 dB<br>to –14 dB) | [] Auto [] Manual                                                                                                    | Transmit Power                                   | [] Auto [] Manual                                     |  |

## APPENDIX D Network Interface Specification (Serial)

| Pin # | n # Pin Assignments on User data port (DB-25F) when interface set to: |        |                                                |        |                                                        |         |
|-------|-----------------------------------------------------------------------|--------|------------------------------------------------|--------|--------------------------------------------------------|---------|
| "     | EIA-530 EIA-530-A V.35                                                |        |                                                |        | V.35                                                   |         |
| 1     | Shield                                                                |        | Shield                                         |        | Shield                                                 |         |
| 2     | Transmitted Data                                                      | BA (A) | Transmitted Data                               | BA (A) | Transmitted Data                                       | TxD (A) |
| 3     | Received Data                                                         | BB (A) | Received Data                                  | BB (A) | Received Data                                          | RxD (A) |
| 4     | Request To Send                                                       | CA (A) | Request To Send                                | CA (A) | Request To Send                                        | RTS     |
| 5     | Clear To Send                                                         | CB (A) | Clear To Send                                  | CB (A) | Clear To Send                                          | CTS     |
| 6     | DCE Ready                                                             | CC (A) | DCE Ready                                      | CC     | Data Set Ready                                         | DSR     |
| 7     | Signal Common                                                         | AB     | Signal Common                                  | AB     | Signal Common                                          |         |
| 8     | Received Line Signal<br>Detector                                      | CF (A) | Received Line Signal<br>Detector               | CF (A) | Data Channel Received<br>Line Signal Detector          | DCD     |
| 9     | Receiver Signal Element<br>Timing (DCE source)                        | DD (B) | Receiver Signal Element<br>Timing (DCE source) | DD (B) | Receiver Signal Element<br>Timing                      | RxC (B) |
| 10    | Received Line Signal<br>Detector                                      | CF (B) | Received Line Signal<br>Detector               | CF (B) |                                                        |         |
| 11    | Transmit Signal Element<br>Timing (DTE source)                        | DA (B) | Transmit Signal Element<br>Timing (DTE source) | DA (B) | Transmitter Signal Element<br>Timing (terminal source) |         |
| 12    | Transmit Signal Element<br>Timing (DCE source)                        | DB (B) | Transmit Signal Element<br>Timing (DCE source) | DB (B) | Transmitter Signal Element<br>Timing                   | TxC (B) |
| 13    | Clear To Send                                                         | CB (B) | Clear To Send                                  | CB (B) |                                                        |         |
| 14    | Transmitted Data                                                      | BA (B) | Transmitted Data                               | BA (B) | Transmitted Data                                       | TxD (B) |
| 15    | Transmit Signal Element<br>Timing (DCE source)                        | DB (A) | Transmit Signal Element<br>Timing (DCE source) | DB (A) | Transmitter Signal Element<br>Timing                   | TxC (A) |
| 16    | Received Data                                                         | BB (B) | Received Data                                  | BB (B) | Received Data                                          | RxD (B) |
| 17    | Receiver Signal Element<br>Timing (DCE source)                        | DD (A) | Receiver Signal Element<br>Timing (DCE source) | DD (A) | Receiver Signal Element<br>Timing                      | RxC (A) |
| 18    | Local Loopback                                                        | LL     | Local Loopback                                 | LL     | Local Loopback                                         |         |
| 19    | Request To Send                                                       | CA (B) | Request To Send                                | CA (B) |                                                        |         |
| 20    | DTE Ready                                                             | CD (A) | DTE Ready                                      | CD     | Data Terminal Ready                                    | DTR     |
| 21    | Remote Loopback                                                       | RL     | Remote Loopback                                | RL     | Loopback/Maintenance                                   |         |
| 22    | DCE Ready                                                             | CC (B) | Ring Indicator                                 | CE     |                                                        |         |
| 23    | DTE Ready                                                             | CD (B) | Signal Common                                  | AC     | Signal Common                                          |         |
| 24    | Transmit Signal Element<br>Timing (DTE source)                        | DA (A) | Transmit Signal Element<br>Timing (DTE source) | DA (A) | Transmit Signal Element<br>Timing (terminal source)    |         |
| 25    | Test Mode                                                             | ТМ     | Test Mode                                      | ТМ     | Test Mode                                              |         |

## **APPENDIX E** Network Interface Specification (Ethernet)

## APPENDIX F RWM-To-NIM Cable Specification

The RadioWire RF Modem uses a square-flange AMP Series 2 Circular Plastic Connector receptacle P/N 205840-3 on the housing. The RWM-to-NIM cable mates to the RWM using an AMP P/N 205839-3. The other end of the cable mates to the NIM using a DB-25 connector - male on the cable, female on the NIM rear panel.

The following table shows the signals and cable pin-outs:

| Signal Name    | Pin Numbers on<br>AMP Connector<br>(at RWM end) | Wire Colors  | Pin Numbers on<br>DB-25 Connector<br>(at NIM end) |             |
|----------------|-------------------------------------------------|--------------|---------------------------------------------------|-------------|
| GND            | 1                                               | Black        | 1                                                 | ך Twisted   |
| +10 TO +28 VDC | 2                                               | Red          | 2                                                 | J Pair (TP) |
| TXHS+          | 7                                               | Orange       | 7                                                 | ι TP        |
| TXHS-          | 8                                               | Yellow       | 8                                                 | ٦           |
| RXHS+          | 9                                               | Violet       | 9                                                 | ιтρ         |
| RXHS-          | 10                                              | Gray         | 10                                                | יי כן       |
| TXHSC+         | 11                                              | Pink         | 11                                                | 1 то        |
| TXHSC-         | 12                                              | Tan          | 12                                                | יי          |
| RXHSC+         | 13                                              | White/Blue   | 13                                                |             |
| RXHSC-         | 14                                              | White/Orange | 14                                                |             |
| TXSCP+         | 15                                              | White/Green  | 15                                                | <br>  то    |
| TXSCP-         | 16                                              | White/Brown  | 16                                                | יי זן       |
| RXSCP+         | 17                                              | White/Gray   | 17                                                | ιтρ         |
| RXSCP-         | 18                                              | Red/Blue     | 18                                                | יי זן       |
| STATUS+        | 19                                              | Red/Green    | 19                                                | ιтρ         |
| STATUS-        | 20                                              | Red/Brown    | 20                                                | רי זן       |
| TXSYNC+        | 21                                              | Red/Gray     | 21                                                | םד ר        |
| TXSYNC-        | 22                                              | Green/Blue   | 22                                                | יי לן       |
| CHASSIS GND    | 23                                              | Bare wire    | 23                                                |             |
| N/C            | 24                                              |              | 24                                                |             |
| N/C            | 25                                              |              | 25                                                |             |
| N/C            | 26                                              |              |                                                   |             |
| N/C            | 27                                              |              |                                                   |             |
| N/C            | 28                                              |              |                                                   |             |